AGENCE DU NUMÉRIQUE EN SANTÉ La transformation commence ici P

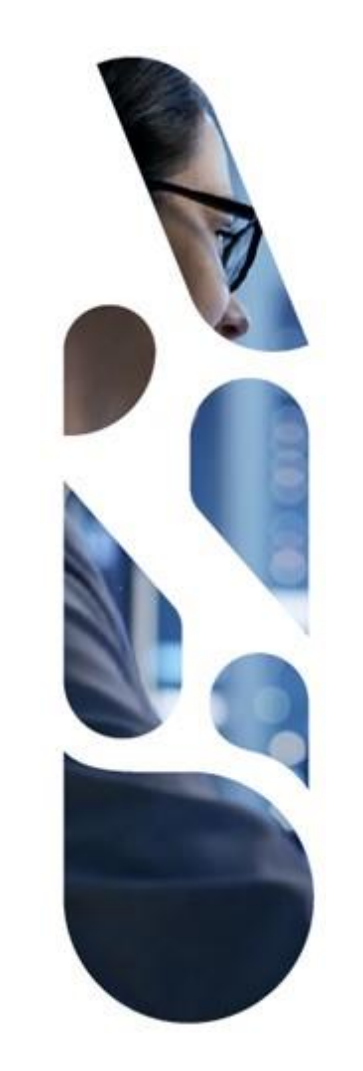

# **Guide d'utilisation**

# **Guichets Espace de confiance PSC**

30/04/2025

# AGENCE DU NUMÉRIQUE EN SANTÉ La transformation commence ici P

# Ce Guide Utilisateur est <u>spécifique</u> aux Guichets EDC PSC.

Retrouvez ci-dessous :

Le Guide Utilisateur Convergence

https://convergence.esante.gouv.fr/pictures/publish/22

La FAQ EDC PSC

https://industriels.esante.gouv.fr/faq-desindustriels?f%5B0%5D=offre%3A2634%3D&f%5B1%5D=produit%3 A530

# Sommaire

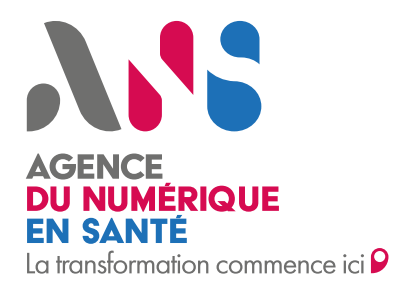

- 1. Introduction
- **2.** Fonctionnement de l'Espace de Confiance
- 3. Parcours Convergence et Pro Santé Connect Communauté
- 4. Parcours Espace de Confiance Pro Santé Connect Vision globale
- 5. Parcours Espace de Confiance Pro Santé Connect Guichet Editeur
- 6. Parcours Espace de Confiance Pro Santé Connect Guichet Opérateur
- 7. Annexes

# AGENCE DU NUMÉRIQUE EN SANTÉ

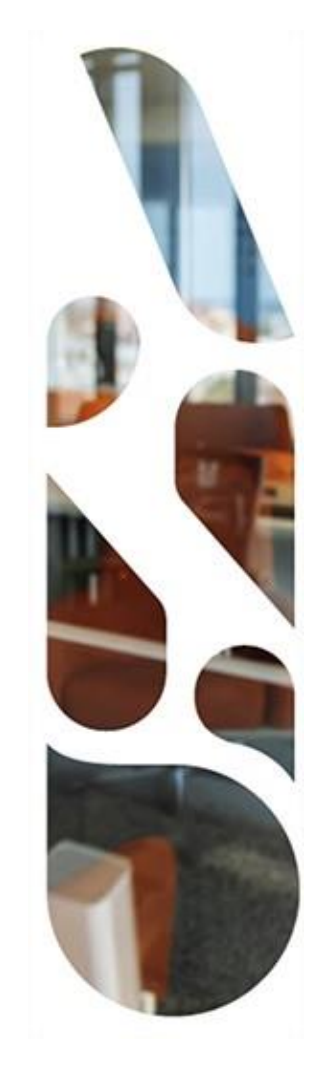

# Introduction

## Introduction

## ▶ Que sont les Guichets Espace de Condiance Pro Santé Connect (EDC PSC) ?

Les Guichets EDC PSC permettent aux industriels qui souhaitent intégrer l'**Espace de Confiance Pro Santé Connect** de candidater et de déposer des preuves afin d'obtenir une **habilitation** leur permettant d'accéder aux API Pro Santé Connectées et de faire partie de l'Espace de Confiance PSC.

En parallèle, le Guichet Editeur EDC PSC permet aux industriels d'obtenir une **autorisation d'accès aux environnements de tests des acteurs de l'Espace de Confiance** (comme le CNDA, par exemple), après validation du chapitre d'exigences appelé **Prérequis Maturité Technique**.

## Qui peut candidater sur les Guichets EDC PSC ?

Les industriels peuvent déposer une candidature sur 2 Guichets :

- Guichet Editeur Pour les candidats qui conçoivent, développent, distribuent et assurent le support et la maintenance d'un logiciel,
- Guichet Opérateur Pour les candidats qui fournissent en production un logiciel.

Le logiciel doit être un Logiciel Utilisateur ou un Proxy e-Santé.

Un seul industriel peut candidater pour plusieurs profils (Logiciel Utilisateur/Proxy e-santé, Opérateur de services Utilisateur, Opérateur de services Proxy e-santé).

#### Comment y accéder ?

Les Guichets EDC PSC sont accessibles sur la plateforme Convergence au lien suivant : <u>https://convergence.esante.gouv.fr/</u>.

AGENCE DU NUMÉRIQUE EN SANTÉ

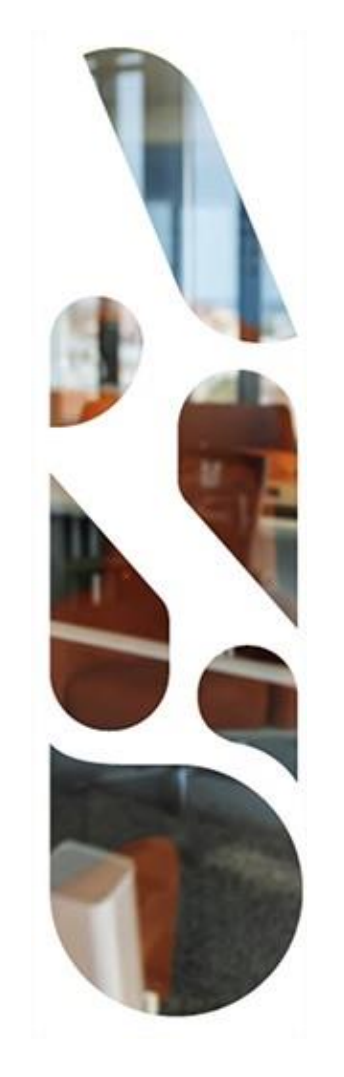

# Fonctionnement de l'Espace de Confiance

# Fonctionnement de l'Espace de Confiance

Une nouvelle contractualisation PSC sera axée sur une approche à 2 niveaux de conformité :

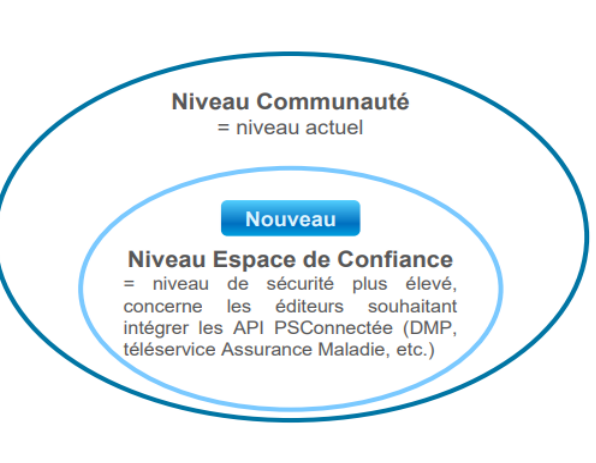

# Niveau « Communauté »

• Equivalent à l'actuel référentiel, pour les industriels qui utilisent PSC uniquement en Fournisseur d'Identité.

# Niveau « Espace de confiance » (EDC)

- Pour les industriels entrant dans le cadre du CI-SIS
- Intégrant des exigences et des contraintes de sécurité supplémentaires

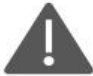

Tout acteur appartenant au niveau communauté ou EDC est obligatoirement un contractant de PSC

AGENCE DU NUMÉRIQUE EN SANTÉ

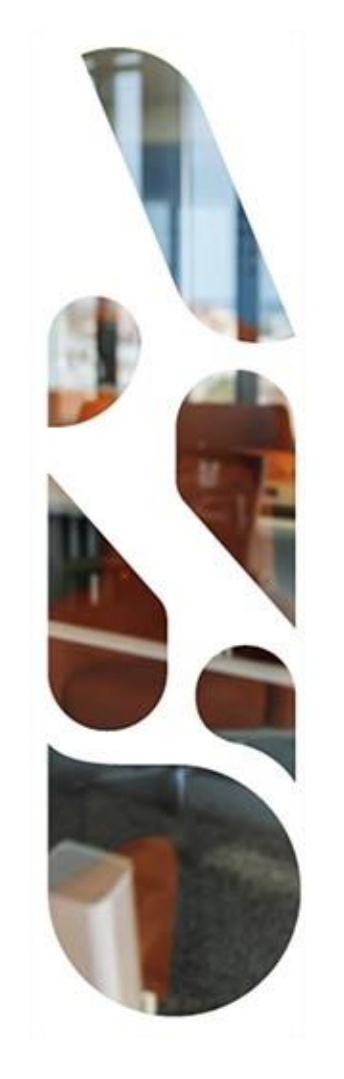

# Parcours Convergence et Pro Santé Connect Communauté

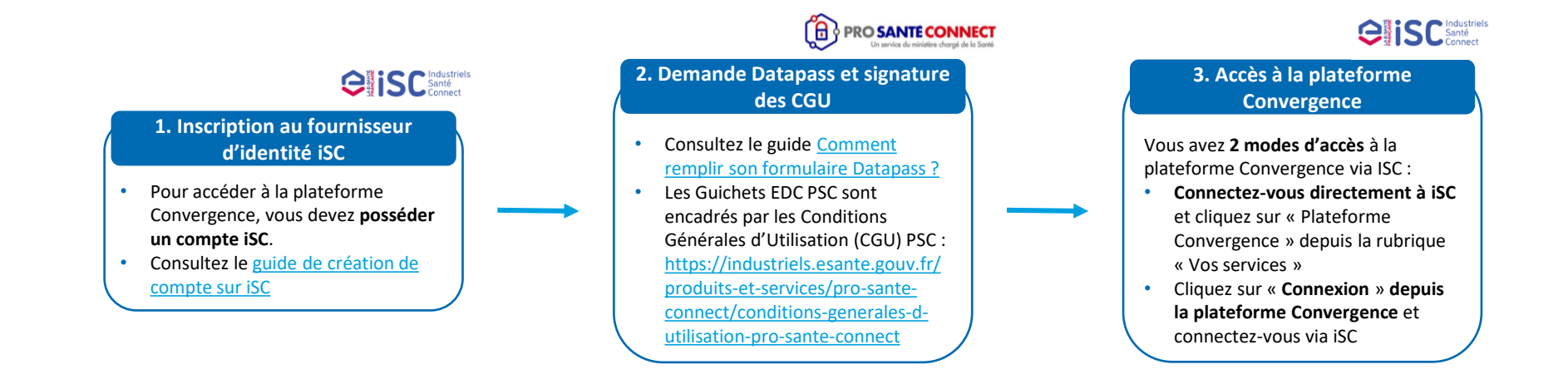

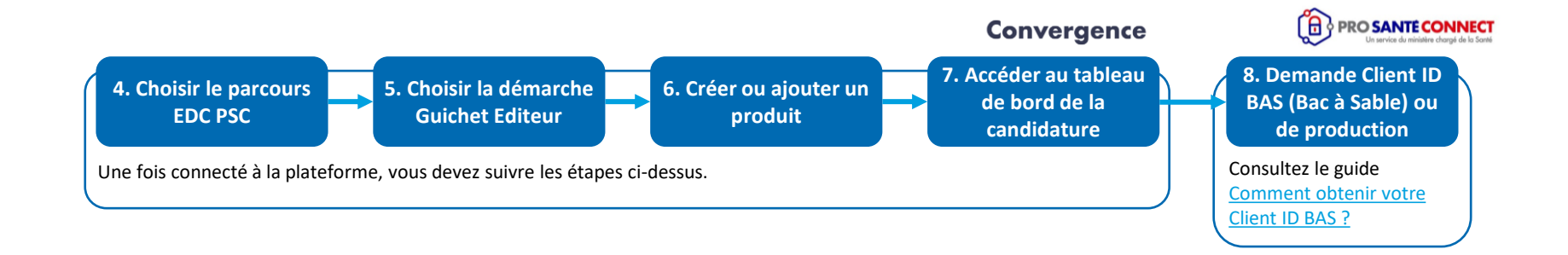

#### Prérequis 1 : S'inscrire à Industriels Santé Connect

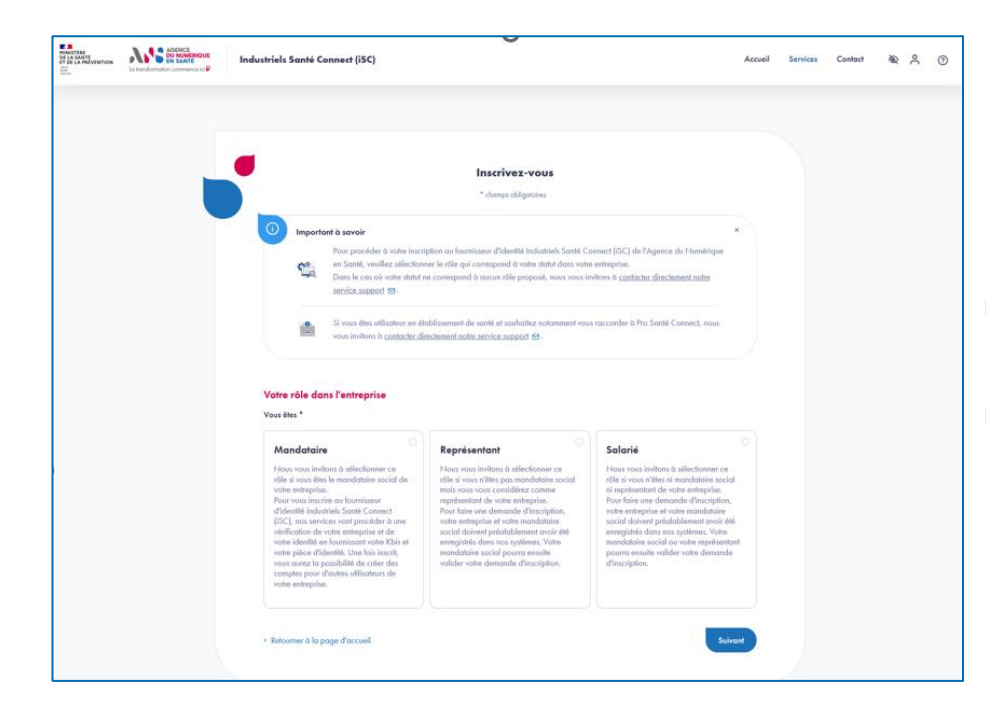

- Pour vous inscrire à Industriels Santé Connect, choisissez votre rôle dans l'entreprise (mandataire, responsable ou salarié) et suivez le parcours d'inscription.
- ▶ Consultez le guide de création de compte sur iSC pour vous aider.

#### Prérequis 2 : Demander son Datapass

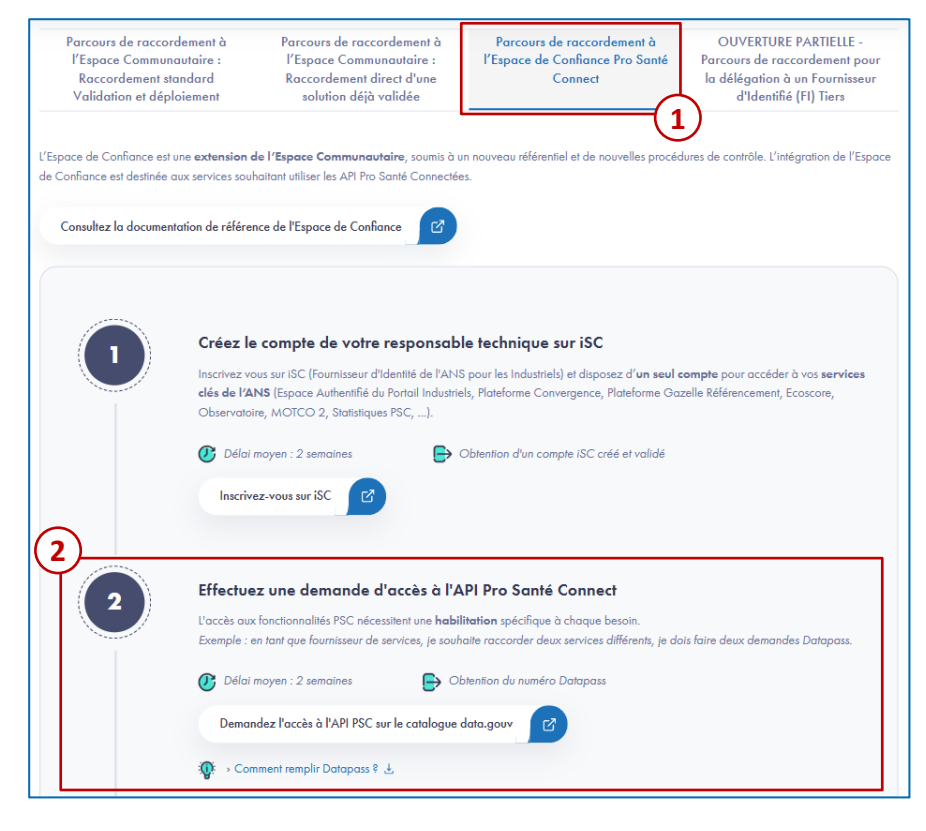

- Pour obtenir votre Datapass, rendez-vous sur <u>Pro Santé</u> <u>Connect | Portail Industriels</u> ou directement sur <u>https://www.data.gouv.fr/fr/</u>
- 1. Sélectionnez Parcours de raccordement à l'Espace de Confiance Pro Santé Connect
- Etape 2 : Effectuez une demande d'accès à l'API Pro Santé Connect et cliquez sur le bouton « Demande l'accès à l'API PSC sur le catalogue data.gouv »

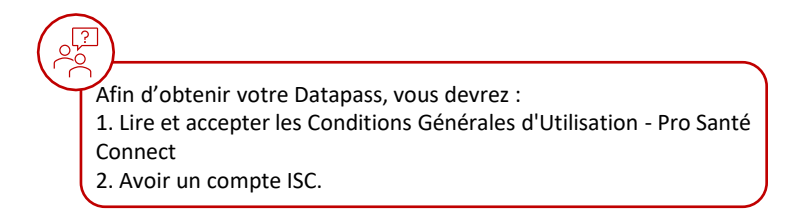

#### Prérequis 3 : Se connecter à la plateforme Convergence via Industriels Santé connect (iSC)

Solsissez votre nom d'utilisated

Mot de posse '

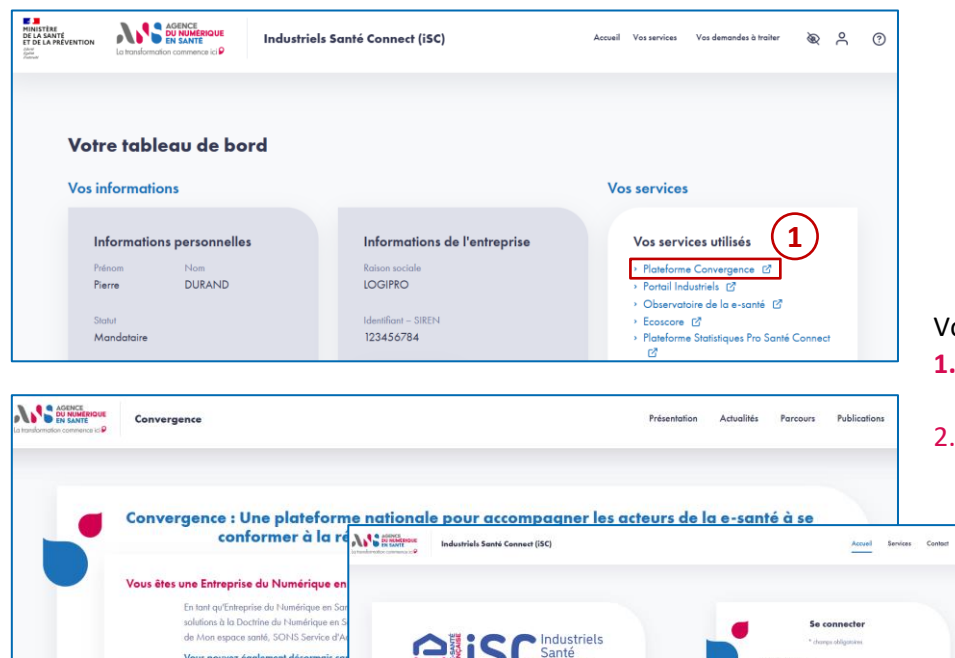

Aver la fournisseur d'identité Industrials Sonté Connect, your disposen

d'un seul compte pour accéder en une fais à vas services clés de l'ANS.

Un accès facilité et simplifié par une auftentification unique à la lois à l'espace

démarche de simpléfication « diten-le nous une seule lois »

Vous avez 2 modes d'accès à la plateforme Convergence :

- 1. Connectez-vous directement à iSC et cliquez sur « Plateforme Convergence » depuis la rubrique « Vos services »
- 2. Cliquez sur « **Connexion** » **depuis la plateforme Convergence** et connectez-vous via iSC

Vous pouvez également désormais a la vaque 2 aux dispositifs Dossi

 la vague 1 sans financement por relevant des sous-domaines Per

Protection de l'enfance (PDE) et F

Inscription

#### Prérequis 4 : Choisir le parcours Espace de Confiance PSC

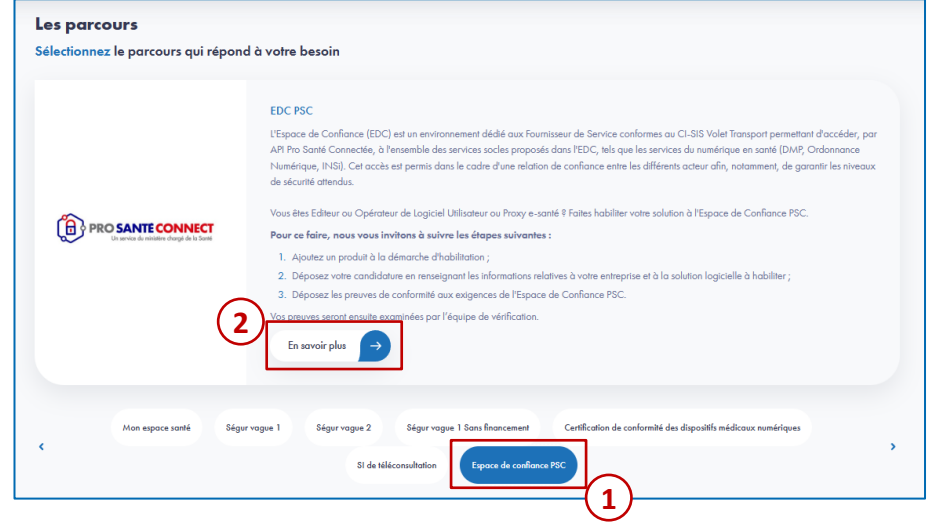

- 1. Une fois connecté à la plateforme Convergence, sélectionnez le parcours Espace de Confiance PSC depuis le tableau de bord.
- 2. Cliquez sur le bouton « **En savoir plus** » pour accéder à la présentation du parcours.

### Prérequis 5 : Choisir la démarche

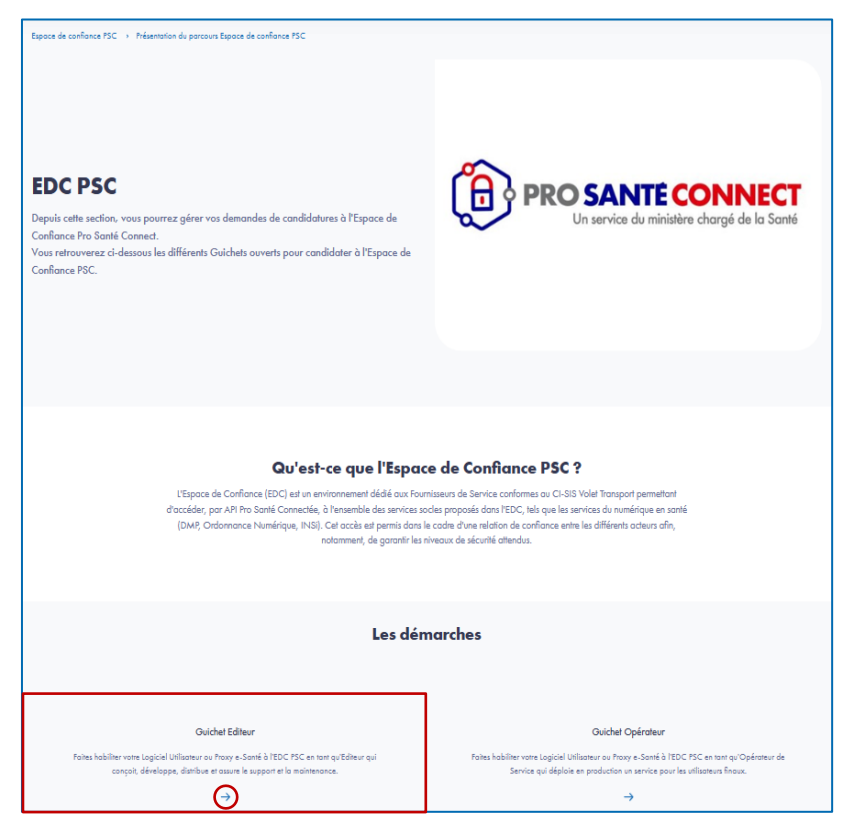

Une fois sur la page du parcours EDC PSC, **sélectionnez la démarche Guichet Editeur** à laquelle vous souhaitez rattacher votre solution en cliquant sur la flèche.

### Prérequis 6 : Ajouter un produit

| EDC PSC - Editeur<br>Fabra habiliter votre Logiciel Ufiliatour on Prozy e-sanst à FEDC PSC en tont qu'Editeur<br>qu'e conçoit, développe, distibute et assure le support et lo maintenance.<br>(avoient un produit à la démouch |
|----------------------------------------------------------------------------------------------------|
|                                                                                                    |

| Sélectionnez un produit | déjà existant ou o | ajoutez un produit  |               |      | (2B)           |             |
|-------------------------|--------------------|---------------------|---------------|------|----------------|-------------|
| Rechercher un produit   |                    | Q. Rechercher       |               |      | © Ajouter un n | ouveau prod |
| Test DB                 | 1                  | test demo 2104 2104 | Test produit  | TEST | Test produit 2 | TEST        |
| Responsable             |                    | Responsable         | Responsable   |      | Responsable    |             |
| Editeur                 |                    | Editeur             | Editeur       |      | Editeur        |             |
| Referencement           |                    | Referencement       | Referencement |      | Referencement  |             |
|                         |                    |                     | 5/1- F        |      | Star Course    |             |

- 1. Cliquez ensuite sur le bouton "Ajouter un produit à la démarche".
- A. Sélectionnez un produit existant en cliquant sur le bouton « Sélectionner un produit »
  - **B.** Créer un nouveau produit et le rattacher à la démarche en **cliquant** sur le bouton « **Ajouter un produit à la démarche** ».

Prérequis 6 bis : Créer un produit (s'il n'a pas été créé préalablement) (1/2)

| λ <b>ι:</b> ::::::::::::::::::::::::::::::::::: | Convergence                              | Doctrine du -<br>Numérique en Santé | Mon espace +<br>santé  | Ségur du Numérique -<br>en Santé | Certification de conformité des dispositifs<br>médicaux numériques | - SI d<br>télé | le •<br>consultation | Espace de<br>confiance PSC | •   | ě۹ | ¢ I | e % |
|-------------------------------------------------|------------------------------------------|-------------------------------------|------------------------|----------------------------------|--------------------------------------------------------------------|----------------|----------------------|----------------------------|-----|----|-----|-----|
|                                                 |                                          |                                     |                        |                                  |                                                                    |                |                      |                            |     |    |     |     |
|                                                 | Vos produits > Votre col                 | talogue produits -> Ajouter un nos  | rveau produit          |                                  |                                                                    |                |                      |                            |     |    |     |     |
|                                                 | Ajouter un r                             | nouveau produit                     |                        |                                  |                                                                    |                |                      |                            |     |    |     |     |
|                                                 | Les champs obligatoires                  | s sont signalés par un astérisque   |                        |                                  |                                                                    |                |                      |                            |     |    |     |     |
|                                                 | Identification du p                      | produit                             |                        |                                  |                                                                    |                |                      |                            |     |    |     |     |
|                                                 | Nom du produit *                         |                                     |                        |                                  | Version *                                                          |                |                      |                            |     |    |     |     |
|                                                 |                                          |                                     |                        |                                  |                                                                    |                |                      |                            |     |    |     |     |
| 1                                               | N* d'Identification (N                   | IIL délivré par le CNDA)            |                        |                                  | Responsable *                                                      |                |                      |                            |     |    |     |     |
|                                                 |                                          |                                     |                        |                                  | Editeur Referencement                                              |                |                      |                            | -   |    |     |     |
|                                                 | Description du produi                    | · ·                                 |                        |                                  |                                                                    |                |                      |                            |     |    |     |     |
|                                                 |                                          |                                     |                        |                                  |                                                                    |                |                      |                            |     |    |     |     |
|                                                 |                                          |                                     |                        |                                  |                                                                    |                |                      |                            |     |    |     |     |
|                                                 |                                          |                                     |                        |                                  |                                                                    |                |                      |                            | 1   |    |     |     |
|                                                 | Certifications                           |                                     |                        |                                  |                                                                    |                |                      |                            |     |    |     |     |
|                                                 |                                          |                                     |                        |                                  |                                                                    |                |                      |                            |     |    |     |     |
|                                                 |                                          |                                     |                        |                                  |                                                                    |                |                      |                            |     |    |     |     |
|                                                 |                                          |                                     |                        |                                  |                                                                    |                |                      |                            | 4   |    |     |     |
|                                                 |                                          |                                     |                        |                                  |                                                                    |                |                      |                            | 116 |    |     |     |
|                                                 | Votre intérêt pour                       | les dispositifs de référen          | ncement et/ou o        | de certification                 |                                                                    |                |                      |                            |     |    |     |     |
|                                                 | Par quels dispositifs d                  | e référencement et/ou de certil     | ication êtes-yous inté | iressé pour le produit † * 🕜     |                                                                    |                |                      |                            |     |    |     |     |
|                                                 | <ul> <li>1. Catalogue de se</li> </ul>   | ervices de Mon espace santé         | 2. Certification       | n de conformité des dispositif   | s médicaux numériques 👘 🗍 3. Ségur du N                            | umérique en So | anté                 |                            |     |    |     |     |
|                                                 | 4. Référencement o                       | du Bouquet de Services Professio    | onnels (à venir)       | 5. Certification de confor       | mité des solutions de Téléconsultations                            | ó. Espace de ( | Confiance ProSan     | WConnect                   |     |    |     |     |
|                                                 | <ul> <li>Aucun dispositif ide</li> </ul> | entilié pour le moment              |                        |                                  |                                                                    |                |                      |                            |     |    |     |     |
|                                                 |                                          |                                     |                        |                                  |                                                                    |                |                      |                            |     |    |     |     |
|                                                 | Suivant                                  |                                     |                        |                                  |                                                                    |                |                      |                            |     |    |     |     |
|                                                 |                                          |                                     |                        |                                  |                                                                    |                |                      |                            |     |    |     |     |
|                                                 |                                          |                                     |                        |                                  |                                                                    |                |                      |                            |     |    |     |     |
|                                                 |                                          |                                     |                        |                                  |                                                                    |                |                      |                            |     |    |     |     |
|                                                 |                                          |                                     | Portail de la e        | s-santé 📴 - Mentions lége        | iles CGU Contact 🖻 Glassaire                                       |                |                      |                            |     |    |     |     |
|                                                 |                                          |                                     |                        | _                                |                                                                    |                |                      |                            |     |    |     |     |

- Pour ajouter un nouveau produit, vous devez renseigner les éléments d'identification de votre produit (les champs suivis d'un astérisque sont obligatoires) :
  - Nom du produit\*
  - Version\*
  - N° d'identification du logiciel (NIL) délivré par le CNDA
  - Responsable\*
  - Description du produit\*
  - Certifications
- Sélectionnez ensuite les dispositifs de référencement et certifications dans lesquels vous avez l'intention d'inscrire votre produit.

Comment obtenir le Numéro d'Identification du Logiciel (NIL) auprès du CNDA ? Après vous avoir inscrit votre entreprise sur le portail du CNDA, le Numéro d'Identifiant Editeur (NIE) vous est transmis.

Pour créer un nouveau logiciel, le CNDA vous transmet le Numéro d'Identifiant Logiciel (NIL) de votre logiciel depuis la fonctionnalité dédiée du portail. Consultez le site du CNDA pour plus d'informations.

Prérequis 6 bis : Créer un produit (s'il n'a pas été créé préalablement) (2/2)

| Identification du produit                                     |                                                 |                                         |  |
|---------------------------------------------------------------|-------------------------------------------------|-----------------------------------------|--|
| Nom du produit<br>Test EDC PSC                                | Version<br>1                                    | Description<br>Description Test EDC PSC |  |
| N° d'identification (NIL délivré par le CNDA)                 | Responsable du produit<br>Editeur Referencement |                                         |  |
| Certifications                                                |                                                 |                                         |  |
| Votre intérêt pour les dispositifs                            | de référencement et/ou c                        | e certification                         |  |
| Par quels dispositifs de référencement et/o                   | u de certification êtes-vous intéressé p        | our le produit ?                        |  |
| <ol> <li>1. Catalogue de services de Mon espace</li> </ol>    | e santé                                         |                                         |  |
| 2. Certification de conformité des dispos                     | itifs médicaux numériques                       |                                         |  |
| 3. Ségur du Numérique en Santé                                |                                                 |                                         |  |
| 4. Référencement du Bouquet de Service                        | s Professionnels (à venir)                      |                                         |  |
| 5. Certification de conformité des solutio                    | ns de Téléconsultations                         |                                         |  |
| <ul> <li>6. Espace de Confiance ProSantéConne</li> </ul>      | d                                               |                                         |  |
| <ul> <li>Aucun dispositif identifié pour le moment</li> </ul> |                                                 |                                         |  |
| <ul> <li>Mocon dispositi identitio poor le monteni</li> </ul> |                                                 |                                         |  |

Après vérification des éléments saisis, cliquez sur le bouton « Valider » pour confirmer l'ajout de votre produit.

### Prérequis 7 : Accéder au tableau de bord de la candidature

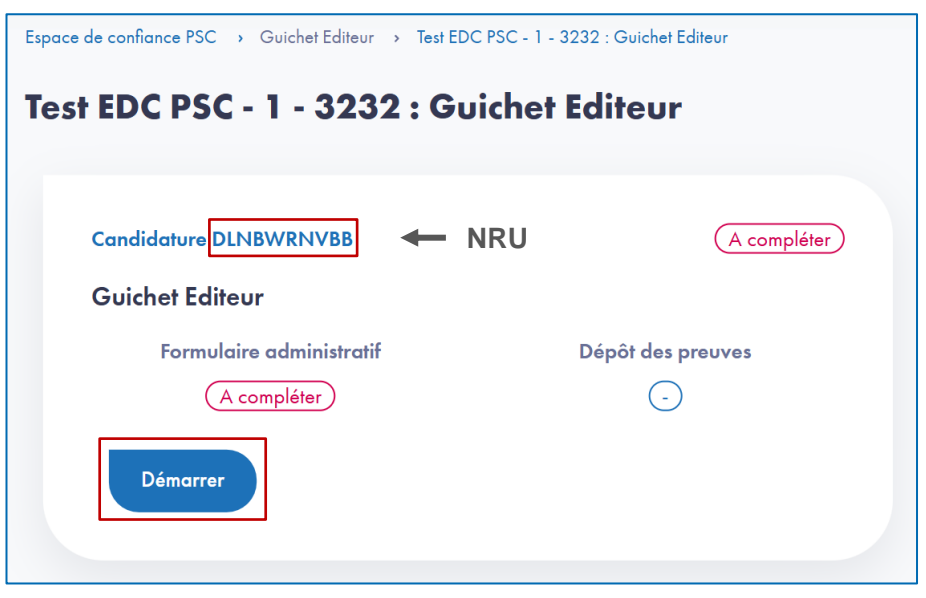

- Une fois votre produit ajouté et inscrit dans la démarche de candidature EDC PSC Guichet Editeur, vous accédez à la page listant les étapes de la candidature.
- Vous obtenez à cette étape votre Numéro de Référencement Unique (NRU).
- Pour accéder à la candidature et compléter l'étape de candidature administrative, vous devez cliquer sur le bouton « Démarrer ».

## Prérequis 8 : Demander son Client ID Bac A Sable (BAS)

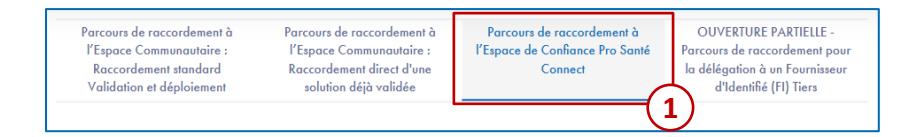

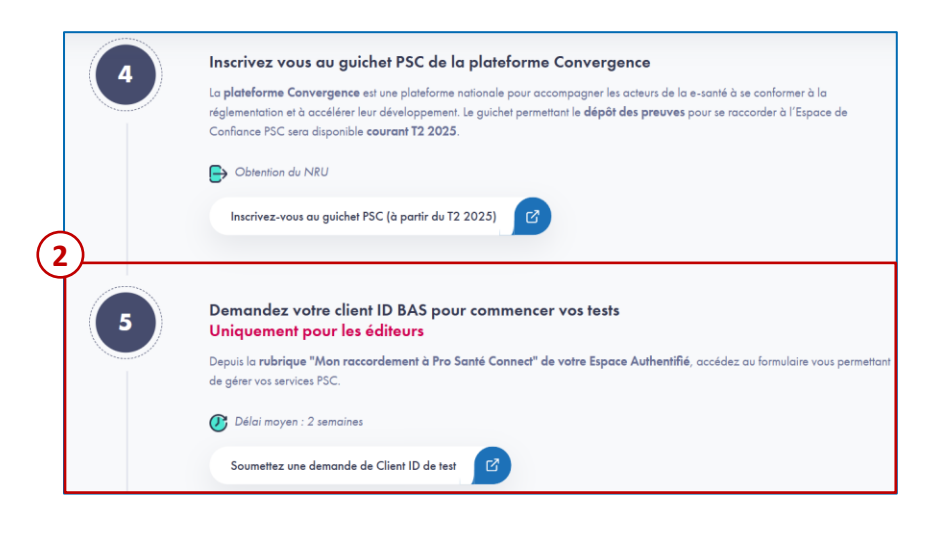

- Pour obtenir votre Datapass, rendez-vous sur <u>Pro Santé</u> <u>Connect | Portail Industriels</u>.
- 1. Sélectionnez Parcours de raccordement à l'Espace de Confiance Pro Santé Connect
- Etape 5 : Demandez votre Client ID BAS pour commencer vos tests et cliquez sur « Soumettez une demande de Client ID de test»

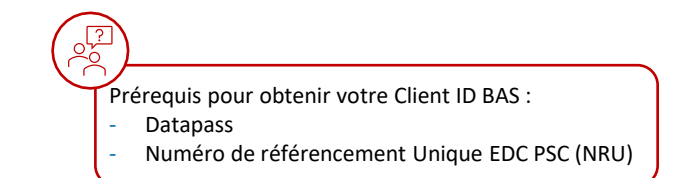

AGENCE DU NUMÉRIQUE EN SANTÉ

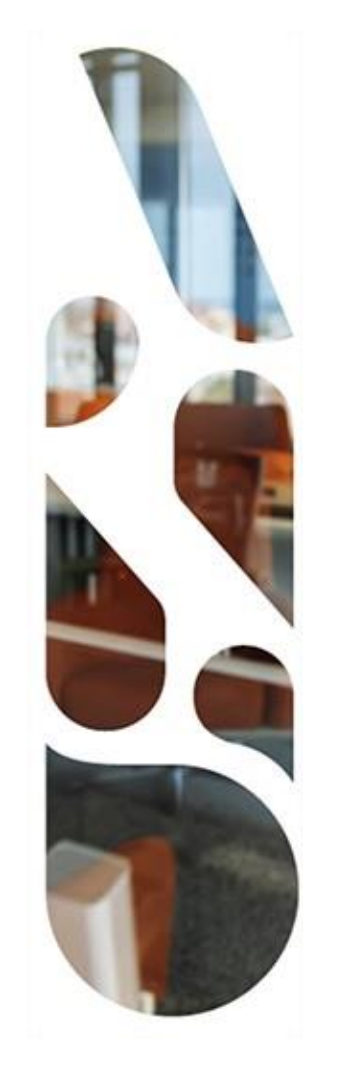

# Parcours Convergence et Pro Santé Connect

**Vision globale** 

## **Parcours Espace De Confiance PSC : Présentation**

## **Structure des Guichets EDC PSC**

Les Guichets EDC PSC sont composés de :

- un formulaire administratif,
- un espace de dépôt de preuves,
- Un espace Habilitations EDC PSC : Ces habilitations vous seront attribuées dès instruction et validation de votre candidature par le collège technique.

Chaque étape est débloquée après validation de l'étape précédente par les équipes de vérification ANS.

## Formulaire administratif

Le candidat renseigne les informations sur sa structure et son logiciel et sélectionne les profils applicables à son logiciel.

## Dépôt de preuves

Le candidat dépose les preuves nécessaires en fonction des profils sélectionnés.

## Habilitation EDC PSC

Après validation du dossier de candidature par un collège de référencement, le candidat obtient son habilitation EDC PSC.

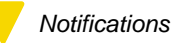

## **Parcours Espace De Confiance PSC : Interactions**

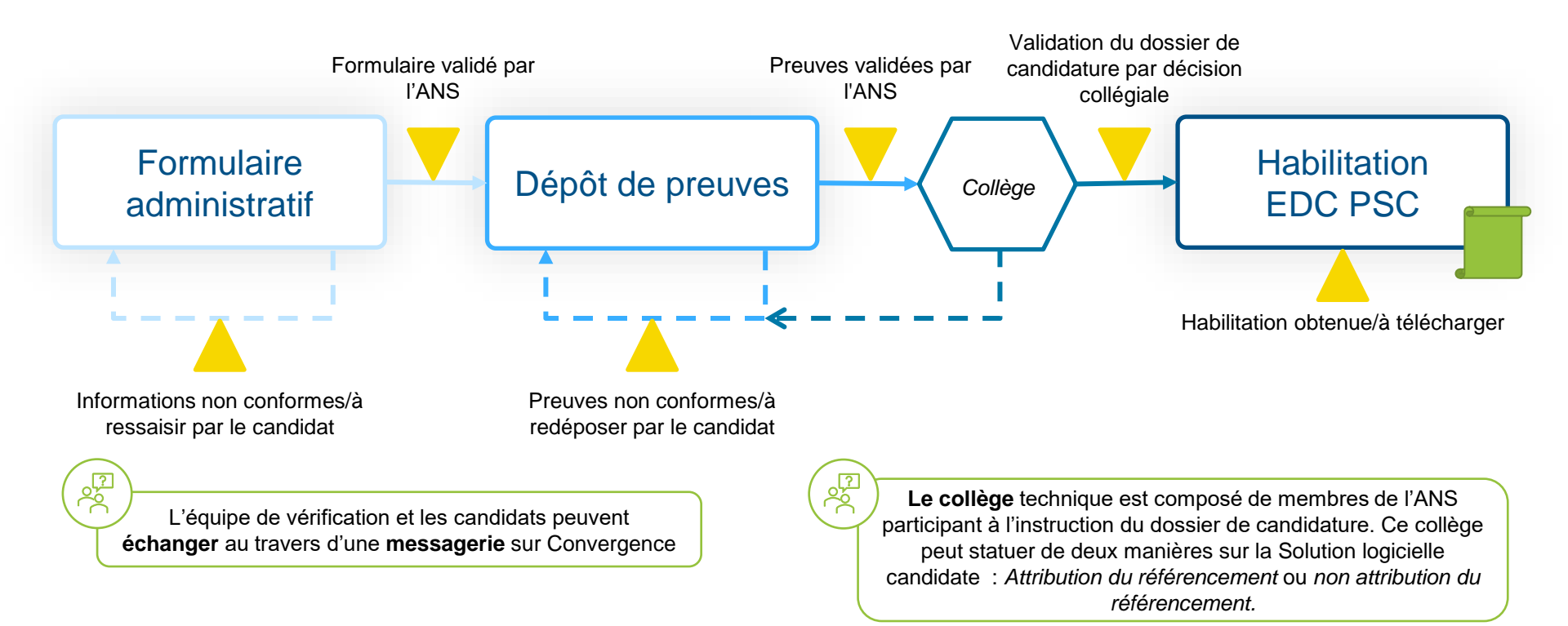

AGENCE DU NUMÉRIQUE EN SANTÉ

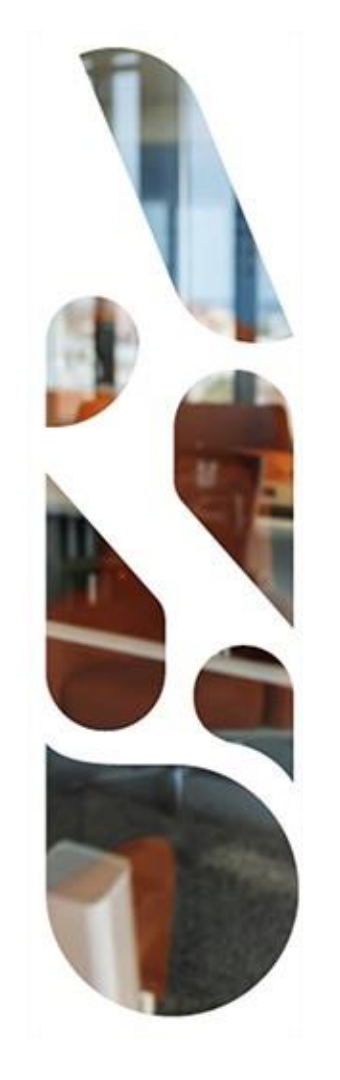

# Parcours Espace de Confiance Pro Santé Connect

**Guichet Editeur** 

## **Guichet Editeur**

- **1.** Formulaire administratif
- 2. Dépôt des preuves
- **3.** Habilitation EDC PSC

# **Guichet Editeur : Formulaire administratif – Prérequis**

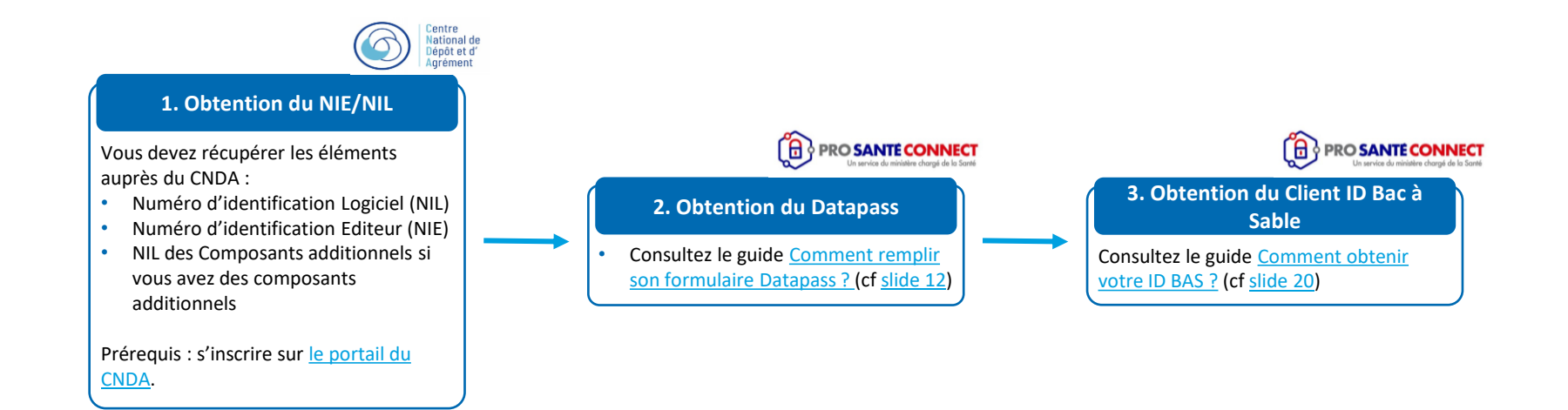

# **Guichet Editeur : Formulaire administratif**

## Qu'est-ce le formulaire administratif ?

Le **formulaire administratif** permet au candidat de renseigner les informations sur sa structure et son produit et sélectionner le ou les profils applicables à son produit.

Les informations obligatoires à renseigner sur la structure et le produit sont les suivantes :

- Dénomination sociale de l'entreprise
- SIRET
- Forme juridique de l'entreprise
- · Adresse du siège social
- Informations du représentant légal de l'entreprise
- · Informations du contact pour l'habilitation EDC PSC
- Dénomination du logiciel
- Numéro de version du logiciel (cette information pourra être modifiée par la suite)
- Datapass
- Client ID de bac à sable
- Date prévisionnelle de dépôt des preuves
- Profil du logiciel
- Composants additionnels

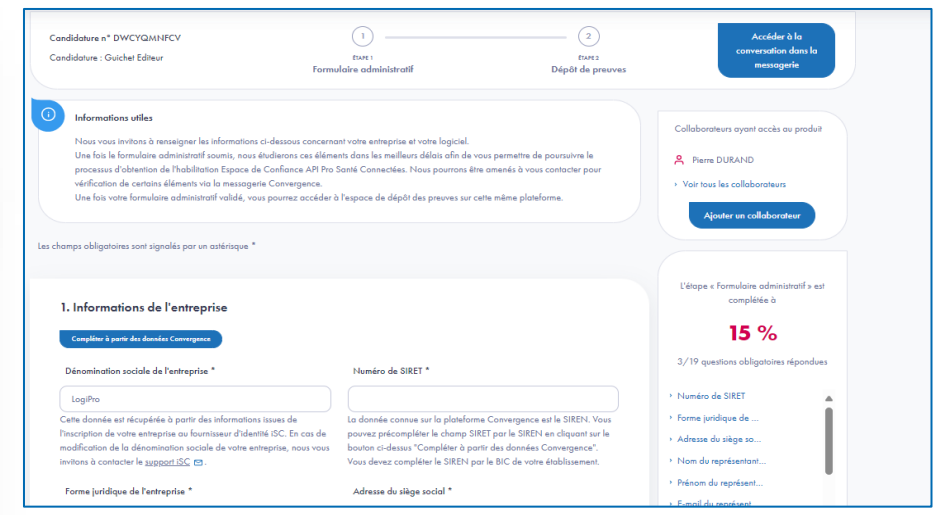

#### Formulaire administratif sur Convergence

Sur le **Guichet Editeur**, les candidats auront à saisir les **numéros NIE** (Numéro d'Identification Editeur) et **NIL** (Numéro d'Identification Logiciel) s'ils choisissent le profil Editeur de logiciel Utilisateur.

> S'inscrire sur le portail du CNDA

2

# **Guichet Editeur : Formulaire administratif**

**Editeur** – Candidat qui conçoit, développe, distribue et assure le support et la maintenance d'un logiciel. Un même Editeur peut avoir les deux profils.

## **Choix des profils**

Les candidats aux Guichets EDC PSC auront à sélectionner leur(s) profil(s) :

- Je suis éditeur logiciel : je coche le profil « Editeur de Logiciel utilisateur »
- Je suis proxy : je coche le profil « Editeur de logiciel Proxy e-santé »
- Je suis éditeur logiciel et je développe mon propre proxy
  - : je coche les profils « Editeur de logiciel Utilisateur » et
  - « Editeur de Logiciel Proxy e-santé »

#### 2 profils par guichet peuvent être sélectionnés par un candidat

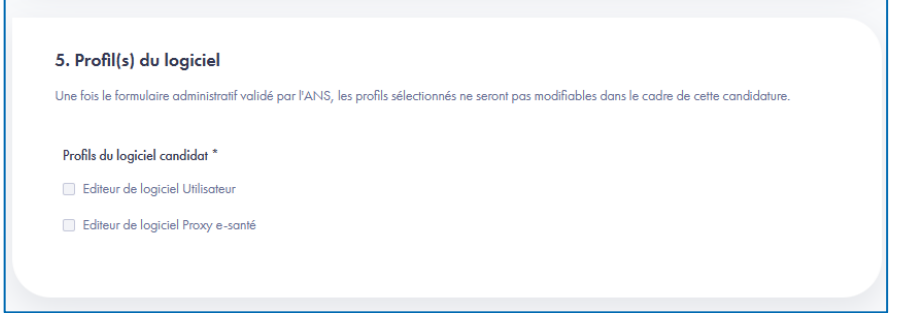

#### Choix des profils sur le Guichet Editeur

Le choix des profils n'est pas modifiable une fois le formulaire administratif validé. Une **erreur** dans le choix des profils oblige les candidats à lancer une **nouvelle candidature** 

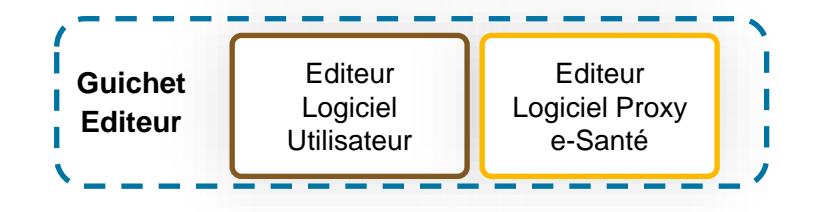

# **Guichet Editeur : Dépôt des preuves**

## Qu'est-ce que le dépôt des preuves ?

L'**espace de dépôt des preuves** permet aux candidats de déposer les preuves qui répondent à des exigences ou préconisations.

Les chapitres d'exigences sont dépendants des profils sélectionnés.

- Un chapitre est traité par l'ANS quand le candidat a déposé toutes les preuves et soumis le chapitre.
- Un chapitre est validé quand toutes les preuves du chapitre sont conformes et validées par l'ANS

| Candidature n° KXNFPNCHFV           | <b>Ø</b> —                                   |                                     | 2                         | Accéder à la<br>conversation dans la |
|-------------------------------------|----------------------------------------------|-------------------------------------|---------------------------|--------------------------------------|
| Candidature : Guichet Editeur       | tare :<br>Formulaire administratif           | Dépé                                | tianz<br>ôt des preuves   | messagerie                           |
| Chapitres d'exigence                |                                              |                                     |                           |                                      |
| tatut : 0/4 chapitres soumis dont 0 | validés 0/15 preuves soumises dant 0 validée | s                                   |                           |                                      |
| Préreavis Maturité Technique        | (A compléter)                                |                                     | Plan d'assurance sécurité | (A compléter)                        |
| 0/9 preuves chargées                | 0/3 preuves chargées                         |                                     | 0/1 preuves chargées      |                                      |
|                                     |                                              |                                     |                           |                                      |
| Compléter                           | Compléter                                    |                                     | Compléter                 |                                      |
|                                     |                                              | ;                                   | ,                         |                                      |
| Test d'intrusion                    | A compléter Autorisation d'accès             | aux En attente                      |                           |                                      |
| 0/2 preuves chorgées                | de l'Espace de confi                         | ance                                |                           |                                      |
|                                     | Veuillez compléter le chop                   | oitre de preuves Prérequis Maturité |                           |                                      |
|                                     |                                              |                                     |                           |                                      |

#### Dépôt de preuves sur Convergence

Pour chaque exigence, **plusieurs preuves peuvent être déposées** par un candidat.

# **Guichet Editeur : Dépôt des preuves - Editeur Logiciel Utilisateur**

## **Chapitres d'exigences :**

 Les chapitres traitent des sujets différents et s'appliquent à certains ou tous les profils :

#### Chapitrage Référentiel EDC PSC Editeur Logiciel Utilisateur

- 1 Prérequis Maturité Technique
- 2 Process de développement
- 3 Architecture et inventaire
- 4 Plan d'assurance sécurité
- 5 Test d'intrusion

Vous pouvez déposer des preuves sous différents formats :

| in or many or a               | de overlen                                                                                                    |  |  |  |
|-------------------------------|----------------------------------------------------------------------------------------------------|--|--|--|
| status                        | FINDRED                                                                                                    |  |  |  |
| dataExecution                 | 98-19-2024 18:18:21                                                                                                    |  |  |  |
| timelaken                     | 7605                                                                                                    |  |  |  |
| CHENNEL                       | Propriétaire: Minchang Zhang (coarts gour b), Zithié Hinnic, estail: sinchang shi@estanto gour b                                                                                                    |  |  |  |
| anidSection                   | 38x38465_862e-480e-8eae-ca17708cr6a8                                                                                                    |  |  |  |
| eanse<br>elatue               | VWRater de acelemit de Pay PSC<br>FACINE                                                                                                    |  |  |  |
| same<br>slatus<br>description | Notification to substantia 40 may 1900.<br>MALENE<br>Deal Res Vors 120 10001:<br>Deal Res Vors 120 10001:<br>Deal Res Vors 120 10001:<br>Deal Res Vors 120 10001:<br>Provide State Provide State Provide State Provide State Provide State Res Res Res Res Res Res Res Res Res Re |  |  |  |
|                               | - Call Homes (2011) (FI) + (F2) (FI) - (F2) (F2) - (F2) (F2) (F2) (F2) (F2) (F2) (F2) (F2)                                                                                                    |  |  |  |
| entre                         |                                                                                                    |  |  |  |
| dateExecution                 | 1726405583358                                                                                                    |  |  |  |
| ancotiveTime                  | 313                                                                                                    |  |  |  |
| and the set of                | 5454 B                                                                                                    |  |  |  |

Documents à déposer

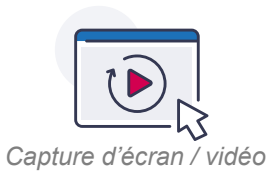

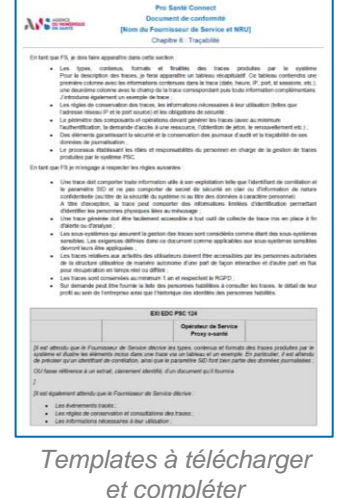

et compléter (des pièces jointes peuvent être déposées en complément)

# Guichet Editeur : Dépôt des preuves - Editeur Logiciel Proxy e-Santé

## **Chapitres d'exigences :**

 Les chapitres traitent des sujets différents et s'appliquent à certains ou tous les profils :

#### Chapitrage Référentiel EDC PSC Editeur Logiciel Proxy e-santé

- 1 Prérequis Maturité Technique
- 2 Outil de conformité
- 3 Architecture et inventaire
- 4 Analyse de risques
- 5 Plan d'assurance sécurité
- 6 Test d'intrusion

#### · Vous pouvez déposer des preuves sous différents formats :

| nformations d                                | a Sassion                                                                                                    | Pro Santé Connect                                                                                                    |
|----------------------------------------------|----------------------------------------------------------------------------------------------------|----------------------------------------------------------------------------------------------------|
|                                              |                                                                                                    | Document de conformité                                                                                                    |
| atatus                                       | FRISHED                                                                                                    | [Nom du Fournisseur de Service et NRU]                                                                                                    |
| dataExecution                                | 15-11-2224 15-19-21                                                                                                    | Chaptre 6 : Traçabilte                                                                                                    |
| fess laken                                   | 7405                                                                                                    | En tart que FS, je dois taire appenditre dans cette section                                                                                                    |
| naidSection                                  | Population Stochang Zwang Learnin gener KS, Embli Hunis, ansult mindvang zhang antigewante gener th<br>386,38626,4805 Aussi anti?????inited                                                                               | <ul> <li>Les types, contenus, formals el tinalitie des traces produites par le système<br/>Pour la description des traces, je fensi appenitive un tableau réceptibilit? Ce tableau contendos une</li> </ul>                                                                                                    |
| Vétails des Ré                               | suitats des Tests                                                                                                    | premiere caloree anoi de alternatorios contextus dans la torce (alter, haura, 17, port, 41, alternatorio, en operatoria, alternatorio en palmentante, alternatorio en palmentante,<br>una facularia deplantementa de alternatoria encontración de la torce contextus de la contextus de la contextual de la torce.<br>Una deplante de consensatorio de la torce, las informations informanzas à las relativos de la consensatoria de la consensatoria de la consens      |
| same                                         | Wolfkador de la cantornila da Presy PSC                                                                                                    | Fadresse stocau (P et le pert source) et les obligations de sécurité :                                                                                                    |
| status                                       | FALCHE                                                                                                    | <ul> <li>La permetero con complutaria el oportazione diverte generer se nacio juture da manmani<br/>Tautherealitzation, in dernande d'acción à une trissicure, l'obtentito nel petiton, le retrouvellement etc.);</li> </ul>                                                                                                    |
| description                                  | Date de ves a junz : E21912024                                                                                                    | <ul> <li>Des délevents garantissant la socurité et la conservation des journaux d'audit et la trapabilité de ses<br/>disordies de internation.</li> </ul>                                                                                                    |
|                                              | Chief du préer<br>Ce projet de trait det permette aux éditeurs de Trevy a Santé de tester en autonomie et à leur rythme que leur composant réport à un sous-anaentile d'arigences garantesant une adcurte commane à tous. | <ul> <li>Le processa itabilisant les rôles et imponsabilités du personnel en charge de la gestion de traces<br/>probuies par le système PSC.</li> </ul>                                                                                                    |
|                                              | Principal<br>Principal and Annual Provide America (19)                                                                                                    | En tært gan FS je minngage å respecter les nigles automies :                                                                                                    |
|                                              |                                                                                                    | <ul> <li>Use here also carrelyse has been chronical with a use equitations with gas in Relation for emitties on the particular structure of the structure of the original results of the structure of the structure of the stru</li></ul>     |
| antre                                        |                                                                                                    | sensore, Las expenses danses dans se occurrent comme applicades sur sous-systemes sensores<br>dentroit lass itre applicates.                                                                                                    |
|                                              |                                                                                                    | <ul> <li>Les traves midians aux articités des utilisations manent être annesching sur les networkes autorisées</li> </ul>                                                                                                    |
| fatef accution                               | 1728494580.335                                                                                                    | de la effective d'institut de mantée autorne d'une test de laces Mantéen et d'actes ant en file                                                                                                    |
| dateExecution                                | 17244458238<br>1883                                                                                                    | de la structure utilisation de mantere autonore d'une part de façon etteractive et d'autre part en flas<br>pour recuperation en temps retei ou differe ;                                                                                                    |
| dateExecution<br>manuationTime<br>projectial | 1726058355<br>382<br>592                                                                                                    | <ul> <li>de la discubre el disalación de maneire autorone d'une por de figon interactive el disable part en flue poro interpretario en la meso esta el meso esta el disable part en flue esta las taces aost comanteses, auromatera el la el escanse facialitate la KGPO).</li> <li>Su di estando parte de hourais la las de seguenzes facialitates à consulter les taces, le otical de las las estas de las estas de las est</li></ul>         |
| fateExecution<br>executionTime<br>projectid  | 1724840036<br>380<br>389                                                                                                    | de la destactura distantes de manetes activantes dans por de la logo atentidade esta dans parte en tran por desta desta de la desta de la desta desta de la desta de la desta de la desta desta des              |
| dateExecution<br>executionTime<br>projectid  | Documents à déposer                                                                                                    | <ul> <li>the structure substrate of an ensets automout of two peri dispositions of data to peri on the period of the structure of the structure structure of the structure structure structure.</li> <li>is the three cost frameworks and period structure structure struc</li></ul> |
| dateExecution<br>executionTime<br>projectid  | namens<br>sev<br>Documents à déposer                                                                                                    | In it is structure statistication transmission automout data point in the point transmission of characteristic and the structure structure structu           |
| dateExecution<br>executionTime<br>projectid  | Documents à déposer                                                                                                    | the isingle-adaptive distance and sense and sense of two periods the point fragments of class periods for the sense of the sense of the sense o                |
| date function<br>and added line<br>projected | Documents à déposer                                                                                                    | is a structure statistic as meaning means.     if the part of the part of                |
| faint accellan<br>ann aise Time<br>projectil | Documents à déposer                                                                                                    | A spin of the standard standard standar           |
| dald accilian<br>association<br>projected    | Documents à déposer                                                                                                    |                                                                                                    |

#### **Outil de conformité :**

Afin de simplifier le processus d'adhésion à l'Espace de Confiance, l'outil de conformité permet aux éditeurs de logiciel Proxy e-Santé de vérifier la conformité du proxy e-Santé aux exigences du référentiel.

# **Guichet Editeur : Dépôt des preuves – Focus Prérequis Maturité Technique**

## Qu'est-ce que le chapitre Prérequis Maturité Technique ?

Le chapitre « **Prérequis Maturité Technique** » permet aux **Editeurs** d'obtenir une **Autorisation d'accès aux environnements de tests des acteurs de l'Espace de Confiance une fois ce dernier validé par l'ANS.** 

Il est fortement conseillé aux Editeurs de compléter en priorité le chapitre « Prérequis Maturité Technique » afin d'obtenir l'autorisation d'accès aux espaces de test des acteurs de l'Espace de Confiance Pro Santé Connect

L'autorisation a une durée de validité de <u>3 mois</u>. Elle est à transmettre au CNDA.

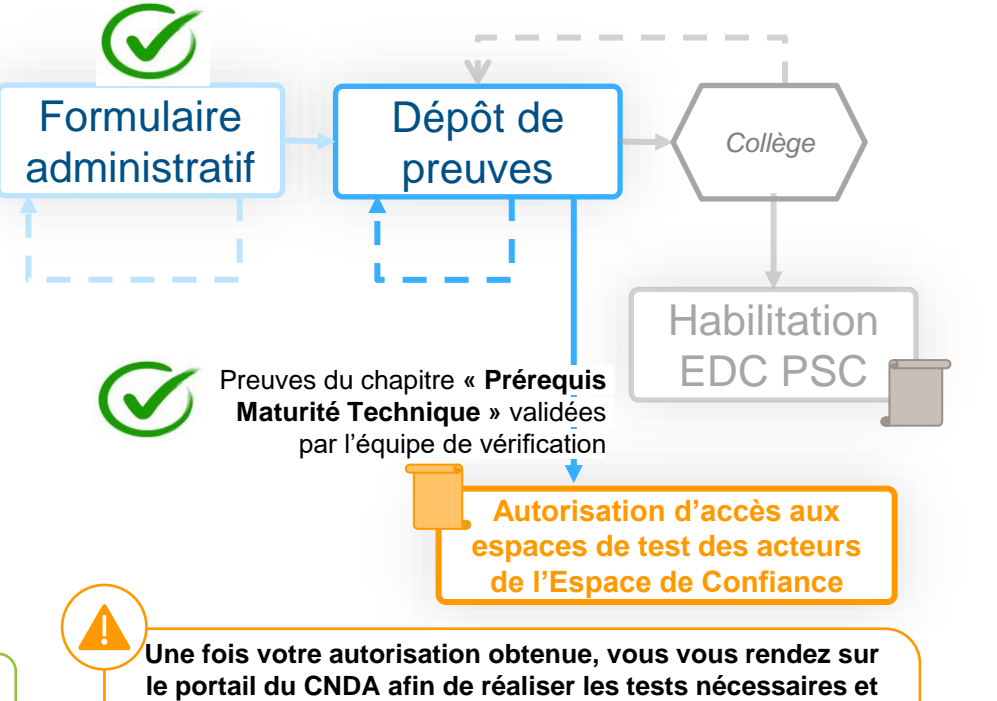

le portail du CNDA afin de réaliser les tests nécessaires et que le CNDA procède à l'instruction de bout en bout de votre candidature. Le CNDA ne pourra vous attribuer votre homologation uniquement après leur avoir transmis votre habilitation Editeur.

# **Guichet Editeur : Dépôt des preuves – Focus Test d'intrusion**

දු

## **Qu'est-ce que le Test d'intrusion ?**

Le Test d'intrusion est un processus d'évaluation de la conformité de votre solution à des exigences portant sur la sécurité des systèmes d'information. La réalisation d'un test d'intrusion portant sur la solution candidate est notamment exigée.

Le Test d'Intrusion doit :

- Être réalisé et signé par un auditeur d'un organisme qualifié PASSI
- Être daté de moins d'un an
- Afficher le numéro de version logicielle
- Afficher le caractère éligible au référencement du système

Un logiciel est éligible au référencement si son TI a :

- Moins de 10 critères à gravité moyenne KO (Logiciel Utilisateur uniquement)
- Aucun critère à gravité haute KO

| Nom de l'application & version         |                                    |
|----------------------------------------|------------------------------------|
|                                        |                                    |
| Description succincte de l'application |                                    |
|                                        |                                    |
| Type d'application                     | Application Web                    |
| Résultat                               | L'application peut être référencée |

Le résultat du TI est clairement indiqué en première page, et les pages suivantes détaillent l'évaluation => <u>Formulaire Test</u> <u>d'intrusion.</u>

La liste des **prestataires de services qualifiés PASSI** est disponible sur ce lien : <u>Produits et Services Qualifiés par l'ANSSI</u>

NB : La réalisation d'un audit PASSI (conditions de réalisation spécifiques et auditeur certifié PASSI) n'est <u>pas</u> requise. L'unique prérequis est de faire réaliser le test d'intrusion par un organisme qualifié PASSI.

Il est fortement recommandé aux Editeurs de réaliser le Test d'Intrusion (TI) sur la version la plus à jour possible.

# **Habilitation EDC PSC**

## Qu'est-ce que l'Habilitation Pro santé Connect :

Après validation de l'ensemble des chapitres d'exigences et du collège d'habilitation, le candidat obtient son habilitation EDC PSC.

Cette habilitation sera fournie en format PDF et signée numériquement par l'ANS.

L'habilitation a une durée de validité de <u>3 ans</u>.

| Objet : Habilitation à l'Espace de Confiance                                                                                                    |                                                                                                    |
|----------------------------------------------------------------------------------------------------|----------------------------------------------------------------------------------------------------|
|                                                                                                    |                                                                                                    |
|                                                                                                    | Paris, le Cliquez pour entrer une date.                                                                                         |
| Madame, Monsieur,<br>Au regard des tests de conformité réalisés le<br>d'intégrer l'Espace de Confiance Pro Santé Co<br>confirme votre habilitation à l'Espace de Confia | Cliquez ici pour entrer une date, dans le but<br>onnect, l'Agence du Numérique en Santé vous<br>ance pour le logiciel suivant : |
| Profil(s) :                                                                                                    | Choisissez un élément.                                                                                                    |
| Dénomination du logiciel :                                                                                                    | Cliquez ou appuyez ici pour entrer du texte.                                                                                    |
| Version du logiciel :                                                                                                    | Cliquez ou appuyez ici pour entrer du texte.                                                                                    |
| Client_id :                                                                                                    | Cliquez ou appuyez ici pour entrer du texte.                                                                                    |
| Numéro de candidature (NRU)                                                                                                    | Cliquez ou appuyez ici pour entrer du texte.                                                                                    |

Exemple d'habilitation EDC PSC

2

# Habilitation(s) Editeur

Dès lors que votre logiciel Utilisateur et / ou Proxy est conforme au regard des exigences du référentiel identifiées comme lui étant applicables dans un l'environnement Bac à sable (BAS) de PSC, vous pourrez télécharger vos habilitations Editeurs EDC PSC au sein de votre candidature.

Vous pouvez dès à présent candidater au Guichet Opérateur de services EDC PSC.

Ces habilitations sont un prérequis pour l'obtention de votre homologation CNDA. N'hésitez pas à les déposer au CNDA.

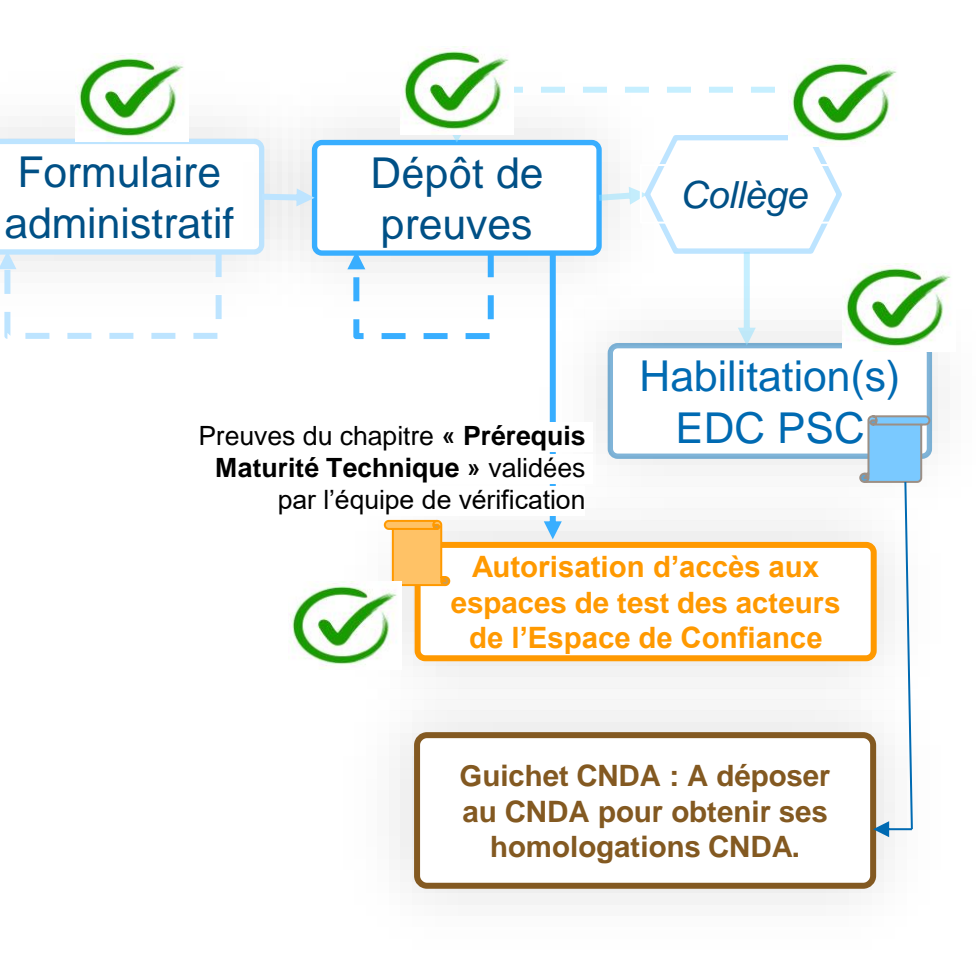

AGENCE DU NUMÉRIQUE EN SANTÉ

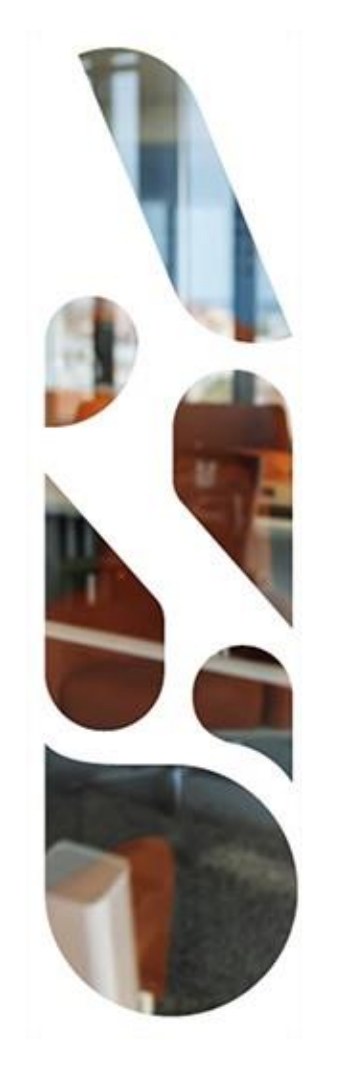

# Parcours Espace de Confiance Pro Santé Connect

**Guichet Opérateur** 

## **Guichet Opérateur de services**

- **1.** Parcours Pro Santé Connect
- 2. Parcours sur la plateforme Convergence : NRU
- **3.** Parcours EDC PSC Opérateur de services
- 4. Formulaire administratif
- 5. Dépôt des preuves
- 6. Habilitation EDC PSC Opérateur de services

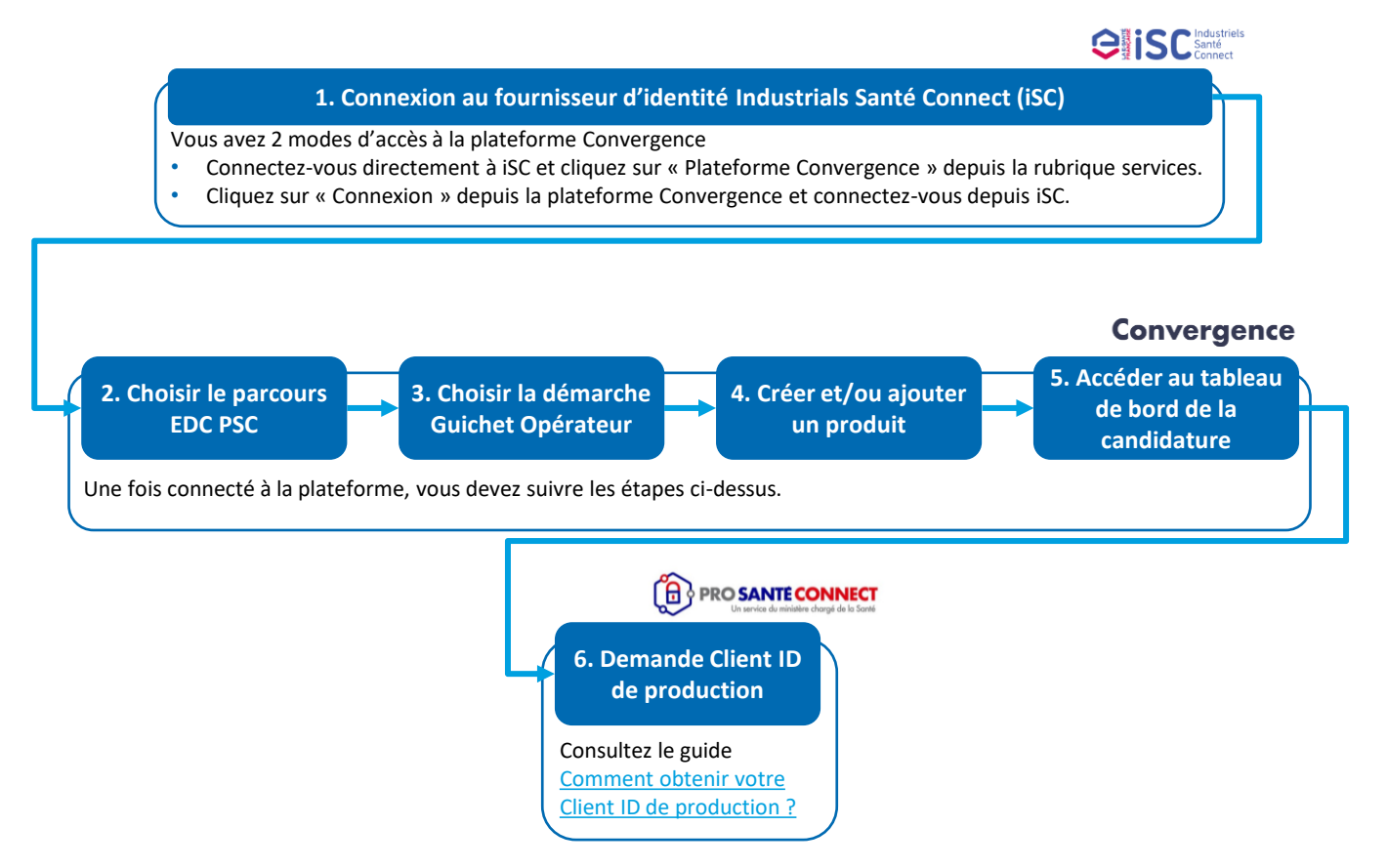

Solsissez votre nom d'utilisated

Mot de posse '

#### Prérequis 1 : Se connecter à la plateforme Convergence via Industriels Santé connect (iSC)

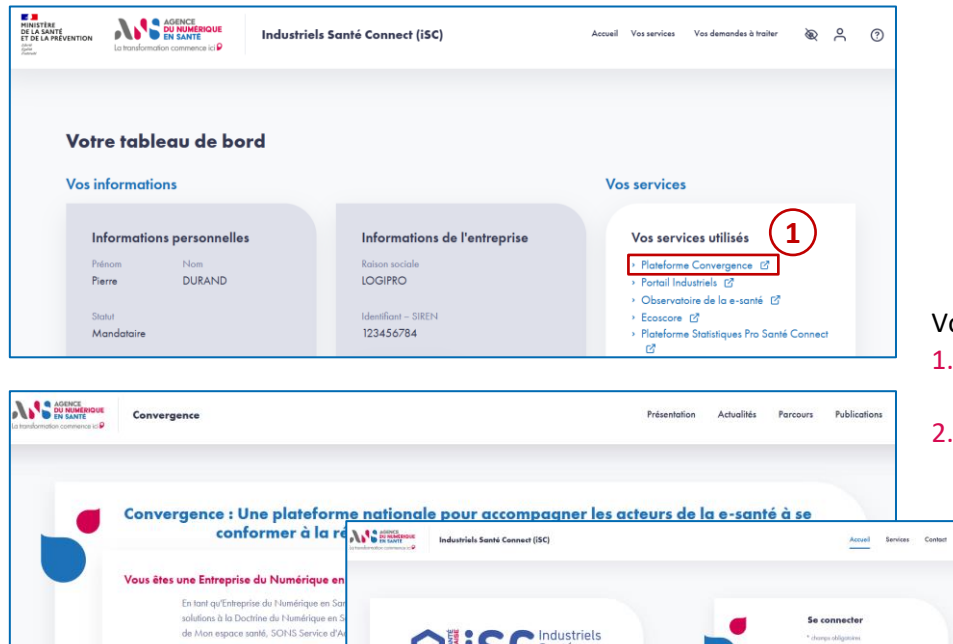

Aver la fournisseur d'identité Industrials Sonté Connect, your disposen

d'un seul compte pour accéder en une fais à vas services clés de l'ANS.

Un accès facilité et simplifié par une auftentification unique à la lois à l'espace

démarche de simpléfication « dites-le nous une seule lois »

Vous avez 2 modes d'accès à la plateforme Convergence :

- 1. **Connectez-vous directement à iSC** et cliquez sur « Plateforme Convergence » depuis la rubrique « Vos services »
- 2. Cliquez sur « Connexion » depuis la plateforme Convergence et connectez-vous via iSC

Vous pouvez également désormais a la vaque 2 aux dispositifs Dossi

 la vague 1 sans financement por relevant des sous-domaines Per

Protection de l'enfance (PDE) et F

Inscription

Prérequis 2 : Choisir le parcours Espace de Confiance PSC

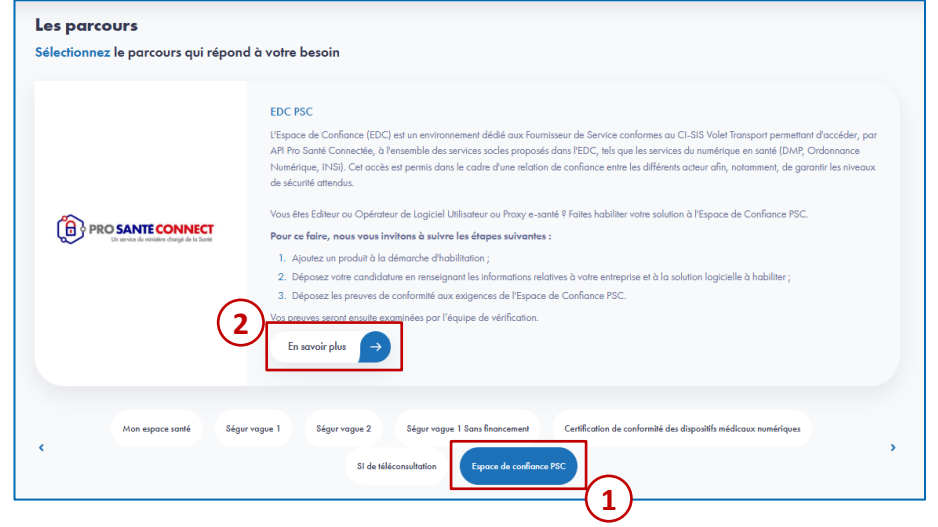

- 1. Une fois connecté à la plateforme Convergence, sélectionnez le parcours Espace de Confiance PSC depuis le tableau de bord.
- 2. Cliquez sur le bouton « **En savoir plus** » pour accéder à la présentation du parcours.

### Prérequis 3 : Choisir la démarche

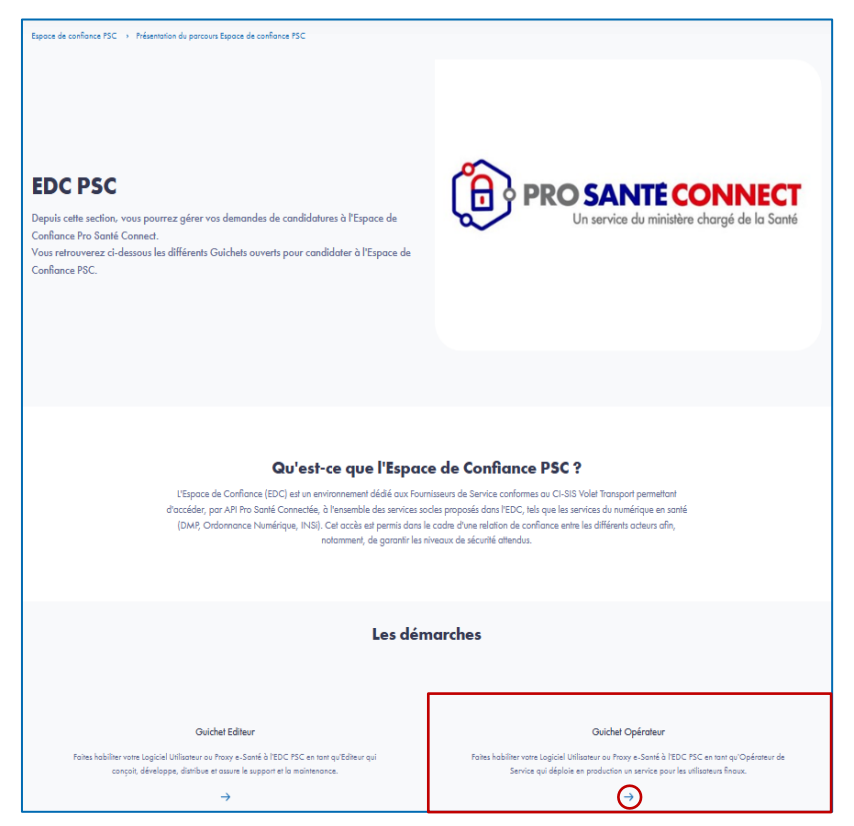

Une fois sur la page du parcours EDC PSC, **sélectionnez la démarche Guichet Opérateur** à laquelle vous souhaitez rattacher votre solution en cliquant sur la flèche.

### Prérequis 4 : Ajouter un produit

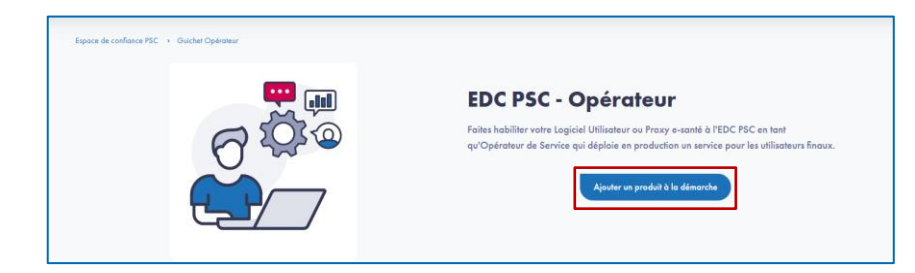

| électionnez un produi | t déjà existant ou o | ajoutez un produit |              |                |      | (2B)           |             |
|-----------------------|----------------------|--------------------|--------------|----------------|------|----------------|-------------|
| Rechercher un produit |                      |                    | a Rechercher |                |      | ⊙ Ajouter un i | iouveau pro |
| Test Démo             | 23                   | Test DB            | 1            | test demo 2104 | 2104 | Test produit   | TES         |
|                       |                      | Responsable        |              | Responsable    |      | Responsable    |             |
| Responsable           |                      |                    |              |                |      |                |             |

- 1. Cliquez ensuite sur le bouton "Ajouter un produit à la démarche".
- A. Sélectionnez un produit existant en cliquant sur le bouton « Sélectionner un produit »
  - **B.** Créer un nouveau produit et le rattacher à la démarche en **cliquant** sur le bouton « **Ajouter un produit à la démarche** ».

Prérequis 4 bis : Créer un produit (s'il n'a pas été créé préalablement) (1/2)

| AN | Convergence                              | Doctrine du<br>Numérique en Santé | - Mo<br>son     | on espace 🔹      | Ségur du Numérique -<br>en Santé | Certification de conformité des dispositifs<br>médicaux numériques | -         | SI de -<br>téléconsultation | Espace de<br>confiance PSC | •   | æ | ф б | 9 A |
|----|------------------------------------------|-----------------------------------|-----------------|------------------|----------------------------------|--------------------------------------------------------------------|-----------|-----------------------------|----------------------------|-----|---|-----|-----|
|    | Vas produits → Vatre cat                 | talogue produits 🔸 Ajoute         | en nouveau p    | fuborq           |                                  |                                                                    |           |                             |                            |     |   |     |     |
|    | Ajouter un r                             |                                   |                 |                  |                                  |                                                                    |           |                             |                            |     |   |     |     |
|    | Identification du r                      | araduit                           |                 |                  |                                  |                                                                    |           |                             |                            |     |   |     |     |
|    | Nom du produit *                         |                                   |                 |                  |                                  | Version *                                                          |           |                             |                            |     |   |     |     |
|    |                                          |                                   |                 |                  |                                  |                                                                    |           |                             |                            |     |   |     |     |
|    | N° d'Identification (N                   | IIL délivré par le CNDA)          |                 |                  |                                  | Responsable *                                                      |           |                             |                            |     |   |     |     |
|    |                                          |                                   |                 |                  |                                  | Editor Referencement                                               |           |                             |                            | •   |   |     |     |
|    | Description du produi                    | e                                 |                 |                  |                                  |                                                                    |           |                             |                            |     |   |     |     |
|    |                                          |                                   |                 |                  |                                  |                                                                    |           |                             |                            |     |   |     |     |
|    |                                          |                                   |                 |                  |                                  |                                                                    |           |                             |                            |     |   |     |     |
|    |                                          |                                   |                 |                  |                                  |                                                                    |           |                             |                            | llo |   |     |     |
|    | Certifications                           |                                   |                 |                  |                                  |                                                                    |           |                             |                            |     |   |     |     |
|    |                                          |                                   |                 |                  |                                  |                                                                    |           |                             |                            |     |   |     |     |
|    |                                          |                                   |                 |                  |                                  |                                                                    |           |                             |                            |     |   |     |     |
|    |                                          |                                   |                 |                  |                                  |                                                                    |           |                             |                            | /h  |   |     |     |
|    | Votre intérêt pour                       | les dispositifs de r              | férencem        | nent et/ou d     | le certification                 |                                                                    |           |                             |                            |     |   |     |     |
|    | Par quels dispositifs d                  | e référencement et/ou d           | e certification | n êtes-vous inté | ressé pour le produit # * 🕜      |                                                                    |           |                             |                            |     |   |     |     |
|    | <ul> <li>1. Catalogue de se</li> </ul>   | ervices de Mon espace si          | nté 🗌           | 2. Certification | de conformité des dispositif     | s médicaux numériques 🛛 🗌 3. Ségur du No                           | imérique  | en Santé                    |                            |     |   |     |     |
|    | 4. Référencement o                       | du Bouquet de Services P          | ofessionnels    | (à venir)        | 5. Certification de confor       | mité des solutions de Téléconsultations                            | ó. Espaci | e de Confiance ProSar       | MConnect                   |     |   |     |     |
|    | <ul> <li>Aucun dispositif ide</li> </ul> | entité pour le moment             |                 |                  |                                  |                                                                    |           |                             |                            |     |   |     |     |
|    |                                          |                                   |                 |                  |                                  |                                                                    |           |                             |                            |     |   |     |     |
|    | Sulvant                                  |                                   |                 |                  |                                  |                                                                    |           |                             |                            |     |   |     |     |
|    |                                          |                                   |                 |                  |                                  |                                                                    |           |                             |                            |     |   |     |     |
|    |                                          |                                   |                 |                  |                                  |                                                                    |           |                             |                            |     |   |     |     |
|    |                                          |                                   |                 | Portail de la e  | -santé 👩 – Mentions lége         | ales CGU Contact 😝 Glossaire                                       |           |                             |                            |     |   |     |     |

- Pour ajouter un nouveau produit, vous devez renseigner les éléments d'identification de votre produit (les champs suivis d'un astérisque sont obligatoires) :
  - Nom du produit\*
  - Version\*
  - N° d'identification du logiciel (NIL) délivré par le CNDA
  - Responsable\*
  - Description du produit\*
  - Certifications
- Sélectionnez ensuite les dispositifs de référencement et certifications dans lesquels vous avez l'intention d'inscrire votre produit.

Prérequis 4 bis : Créer un produit (s'il n'a pas été créé préalablement) (2/2)

| dennication do prodoir                                                                                    |                                                 |                                         |  |
|----------------------------------------------------------------------------------------------------|-------------------------------------------------|-----------------------------------------|--|
| Nom du produit<br>fest EDC PSC                                                                            | Version<br>1                                    | Description<br>Description Test EDC PSC |  |
| N° d'identification (NIL délivré par le CNDA)                                                             | Responsable du produit<br>Editeur Referencement |                                         |  |
| Certifications                                                                                            |                                                 |                                         |  |
| Votre intérêt pour les dispositi                                                                          | fs de référencement et/ou de                    | e certification                         |  |
| Par quels dispositifs de référencement et/                                                                | ou de certification êtes-vous intéressé po      | ur le produit ?                         |  |
| 1. Catalogue de services de Mon espo                                                                      | ice santé                                       |                                         |  |
| 2. Certification de conformité des dispo                                                                  | ositifs médicaux numériques                     |                                         |  |
| 3. Ségur du Numérique en Santé                                                                            |                                                 |                                         |  |
| 4. Référencement du Bouquet de Servie                                                                     | ces Professionnels (à venir)                    |                                         |  |
|                                                                                                    | ions de Téléconsultations                       |                                         |  |
| 5. Certification de conformité des solut                                                                  |                                                 |                                         |  |
| <ul> <li>5. Certification de conformité des solut</li> <li>6. Espace de Confiance ProSantéConr</li> </ul> | rect                                            |                                         |  |

Après vérification des éléments saisis, cliquez sur le bouton « Valider » pour confirmer l'ajout de votre produit.

#### Prérequis 5 : Accéder au tableau de bord de la candidature

| Espace de confiance PSC  → Guichet Opérateur  → Test ED | C PSC - 1 - 3232 : Guichet Opérateur |
|---------------------------------------------------------|--------------------------------------|
| Test EDC PSC - 1 - 3232 : Guid                          | chet Opérateur                       |
| Candidature DMGBTZGXHW - NF                             | RU (A compléter)                     |
| Guichet Opérateur                                       |                                      |
| Formulaire administratif                                | Dépôt de preuves                     |
| (A compléter)                                           | -                                    |
| Démarrer                                                |                                      |

- Une fois votre produit ajouté et inscrit dans la démarche de candidature EDC PSC Guichet Editeur, vous accédez à la page listant les étapes de la candidature.
- Vous obtenez à cette étape votre Numéro de Référencement Unique (NRU).
- Pour accéder à la candidature et compléter l'étape de candidature administrative, vous devez cliquer sur le bouton « Démarrer ».

#### Prérequis 6 : Demander son Client ID de Production

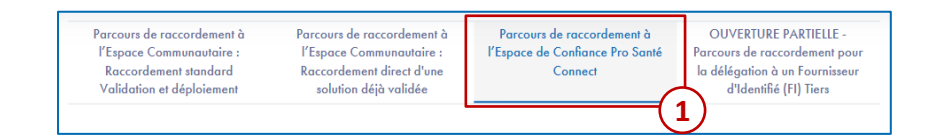

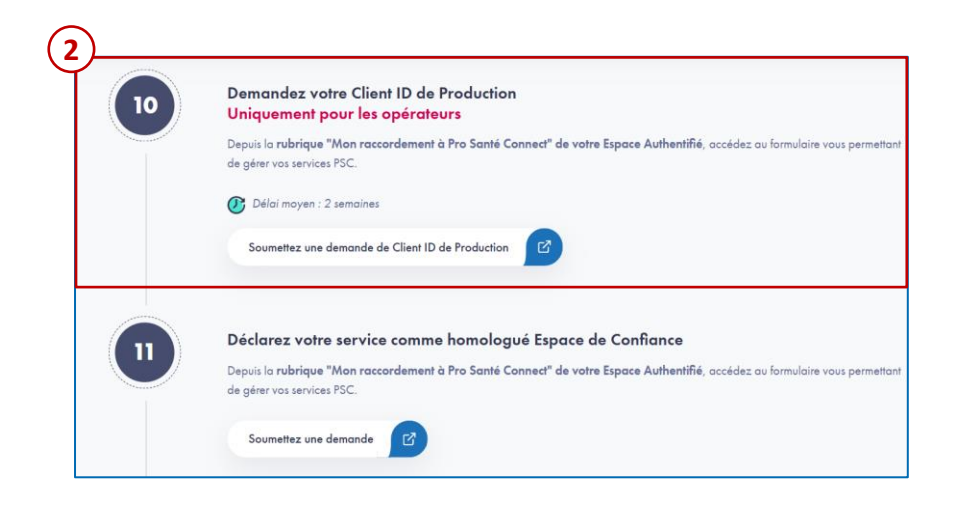

- Pour obtenir votre Datapass, rendez-vous sur <u>Pro Santé</u> <u>Connect</u> | <u>Portail Industriels</u>.
- 1. Sélectionnez Parcours de raccordement à l'Espace de Confiance Pro Santé Connect
- 2. Etape 10 : Demandez votre Client ID de production et cliquez sur « Soumettez une demande de Client ID de production»

Prérequis pour obtenir votre Client ID de Production :

- Datapass
  - Numéro de référencement Unique EDC PSC (NRU)

# Parcours Espace De Confiance PSC Opérateur de services : Présentation

## **Structure des Guichets EDC PSC**

Les Guichets EDC PSC sont composés de :

- un formulaire administratif,
- un espace de dépôt de preuves,
- Un espace Habilitations EDC PSC : Ces habilitations vous seront attribuées dès instruction et validation de votre candidature par le collège technique.

Chaque étape est débloquée après validation de l'étape précédente par les équipes de vérification.

## Formulaire administratif

Le candidat renseigne les informations sur sa structure et son logiciel et sélectionne les profils applicables à son logiciel.

## Dépôt de preuves

Le candidat dépose les preuves nécessaires en fonction des profils sélectionnés.

## Habilitation EDC PSC

Après validation du dossier de candidature par un collège de référencement, le candidat obtient son habilitation EDC PSC.

# Parcours Espace De Confiance PSC Opérateur de services : Présentation

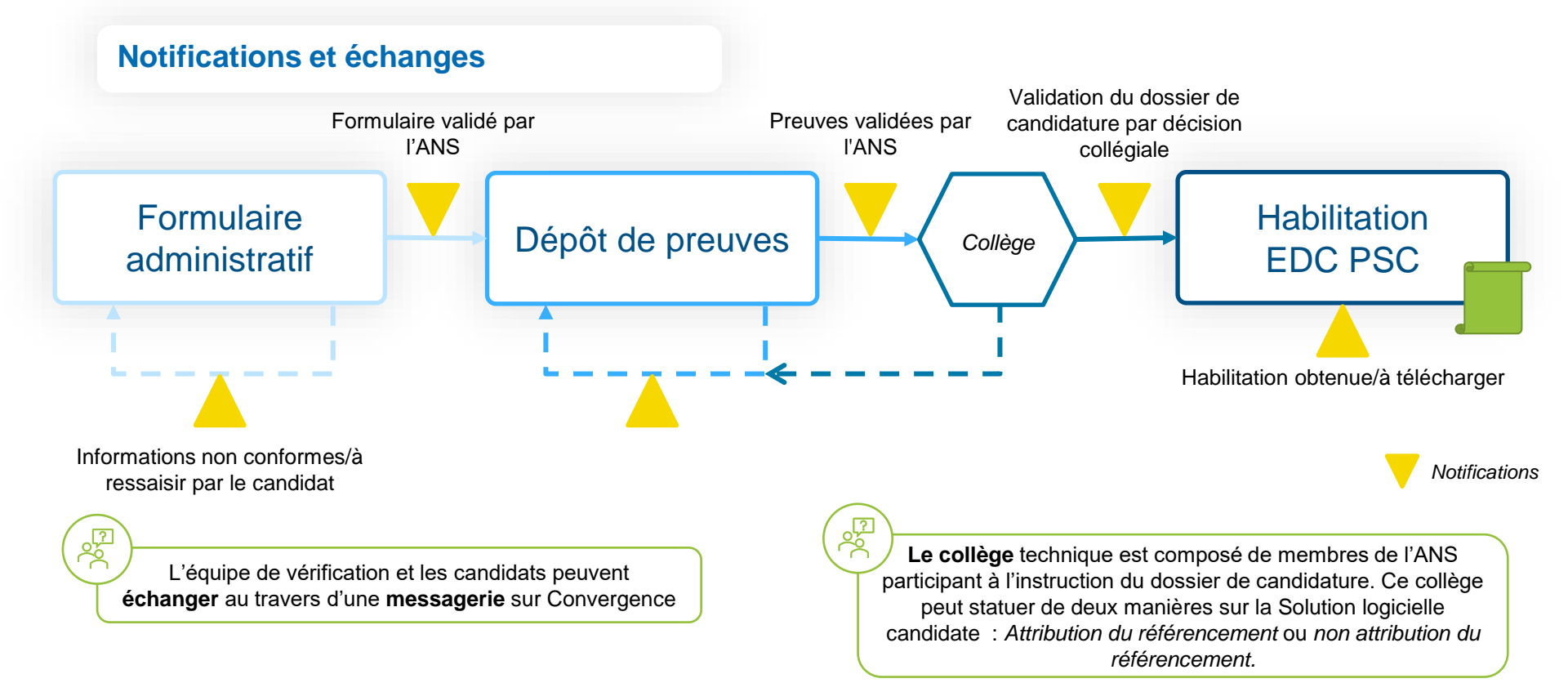

# **Guichet Opérateur de services : Formulaire administratif – Prérequis**

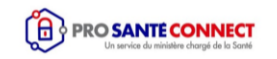

#### **1. Obtention du Datapass**

Renseigner son Datapass (Datapass obtenu au niveau du guichet Editeur)\*

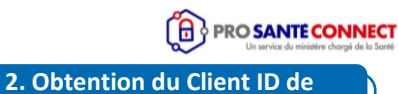

Production

Consultez le guide Comment obtenir votre Client ID de production

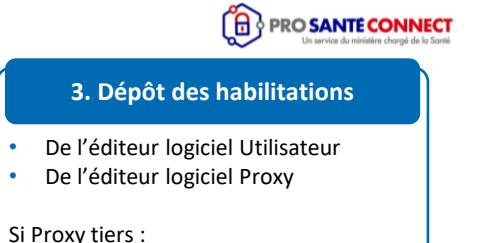

Récupération et dépôt de • l'habilitation opérateur de services proxy

•

٠

\* Dans le cas où l'Opérateur de services Utilisateur est différent de l'éditeur logiciel Utilisateur, alors le Datapass à renseigner est le Datapass de l'opérateur de services Utilisateur tiers.

# Guichet Opérateur de services : Formulaire administratif (1/2)

## Qu'est-ce le formulaire administratif ?

Le **formulaire administratif** permet au candidat de renseigner les informations sur sa structure et son produit et sélectionner le ou les profils applicables à son produit.

Les informations obligatoires à renseigner sur la structure et le produit sont les suivantes :

- Dénomination sociale de l'entreprise
- SIRET
- Forme juridique de l'entreprise
- · Adresse du siège social
- Informations du représentant légal de l'entreprise
- · Informations du contact pour l'habilitation EDC PSC
- Dénomination du logiciel
- Numéro de version du logiciel (cette information pourra être modifiée par la suite)
- Datapass
- Client\_id de Production
- Date prévisionnelle de dépôt des preuves
- Profil du logiciel
- Composants additionnels

| Candidature : Guichet Opérateur                                                                                                    | fixel 1<br>Formulaire administratif                                                                                                    | tτλ/E2<br>Dépôt des preuves                                                                    | conversation dans la messagerie                                                                                     |
|----------------------------------------------------------------------------------------------------|----------------------------------------------------------------------------------------------------|------------------------------------------------------------------------------------------------|----------------------------------------------------------------------------------------------------|
| Informations utiles<br>Nous vous invitons à renseigner les informa<br>Une fois le formulaire administratif sounta, n<br>processus d'obtention de l'habilitation Espa-<br>vérification de cartains éléments via la mess<br>Une fois votre formulaire administratif validé | tions ci-dessous concernant votre entreprise et votre service can<br>ous étudierons ces étéments dans les meilleurs étilais afin de va<br>ce de Confiance API Pro Santé Connectées. Nous pourrons être<br>agarie Convergence.<br>1, vous pourrez accéder à l'espace de dépôt des prevves sur ce | didat.<br>us permettre de poursuivre le<br>amenés à vous contacter pour<br>te même plateforme. | Callaborateurs ayant accès au produ<br>Pierre DURAND<br>• Voir tous les collaborateurs<br>Atoutes au callaborateurs |
|                                                                                                    |                                                                                                    |                                                                                                | Adoren en conductateer                                                                                              |
| champs obligatoires sont signalés par un astérisqu                                                                                                    | ue *                                                                                                    |                                                                                                | L'étape « Formulaire administratif » e                                                                              |
| champs obligatoires sont signolés par un astérisqu<br>1. Informations de l'entreprise<br>Compliter à parte des dondes Connegues                                                                                                    | ie *                                                                                                    |                                                                                                | L'étope « Formulaire administratif » «<br>complétée à<br><b>19 %</b>                                                |

#### Formulaire administratif sur Convergence

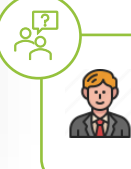

Sur le **Guichet Opérateur**, les candidats auront à charger l'**Habilitation EDC PSC** valide de leur **Editeur** pour valider le formulaire administratif.

# Guichet Opérateur de services : Formulaire administratif (2/2)

## Focus sur l'Habilitation de son Editeur

Afin de compléter le formulaire administratif du **Guichet Opérateur**, il est nécessaire pour un Opérateur de déposer l'habilitation EDC PSC de son Editeur.

## - cas particulier : 2 profils sélectionnés

Dans le cas où les 2 profils (**Opérateur de Logiciel Utilisateur et Proxy e-Santé**) sont sélectionnés, le candidat doit :

- Déposer les habilitations de son Editeur Logiciel Utilisateur et de son Editeur de Proxy e-Santé
- Déposer l'habilitation Opérateur du proxy tiers uniquement si le Logiciel Utilisateur utilise un Proxy e-Santé différent de celui que le candidat opère en tant qu'Opérateur de Proxy e-Santé

## Habilitations à déposer par profil :

|               | Habilitation<br>ELU | Habilitation<br>ELP | Habilitation<br>OpSP |
|---------------|---------------------|---------------------|----------------------|
| Profil OpSP   |                     | х                   |                      |
| Profil OpSU   | х                   |                     | х                    |
| Profil double | Х                   | Х                   |                      |

# **Guichet Opérateur de services : Dépôt des preuves**

## Qu'est-ce que le dépôt des preuves ?

L'espace de dépôt des preuves permet aux candidats de déposer les preuves qui répondent à des exigences ou préconisations.

Les chapitres d'exigences sont dépendants des profils sélectionnés.

 Un chapitre est traité par l'ANS quand le candidat a déposé toutes les preuves et soumis le chapitre.

• Un chapitre est validé quand toutes les preuves du chapitre sont conformes et validées par l'ANS

| andidature n° MZYDQBPUKP                   |                     | O ———————————————————————————————————— |              | 2                          | Accéder à la                       |
|--------------------------------------------|---------------------|----------------------------------------|--------------|----------------------------|------------------------------------|
| andidature : Guichet Opérateur             |                     | ftars 1<br>Formulaire administratif    | Dépôt        | ttass2<br>des preuves      | conversation dans la<br>messagerie |
| hapitres d'exiaence                        |                     |                                        |              |                            |                                    |
| atut : 0/5 chapitres soumis dont 0         | validés 0/13 preuve | s soumises dont 0 validées             |              |                            |                                    |
| Compatibilité PSC et CGU                   | (A compléter)       | Process de développement               | (A compléter | Architecture et inventaire | (A compléter                       |
| 0/1 provvos charpées                       |                     | 0/2 preuves chargées                   |              | 0/7 provisa charpées       |                                    |
|                                            |                     | 1                                      |              |                            |                                    |
|                                            |                     |                                        |              |                            |                                    |
| Complifier                                 |                     | Complifier                             |              | Compléter                  |                                    |
| Camplifur                                  |                     | Camplifier                             |              | Compléher                  |                                    |
| Compléter<br>Chiffrement et protection des | A congliter         | Compléter<br>Plan d'assurance sécurité | A complifier | Complifier                 |                                    |

#### Dépôt des preuves sur Convergence

Pour chaque exigence, plusieurs preuves peuvent être déposées par un candidat.

# Guichet Opérateur de services : Dépôt de preuves – OPS Utilisateur

### **Chapitres d'exigences :**

 Les chapitres traitent des sujets différents et s'appliquent à certains ou tous les profils :

#### Opérateur de services Utilisateurs

- 1 Compatibilité PSC et CGU
- 2 Process de développement
- 3 Architecture et inventaire
- 4 Chiffrement et protection des données
- 5 Plan d'assurance sécurité

Vous pouvez déposer des preuves sous différents formats :

| mormations     | I ME OCSSIVII                                                                                                    |  |
|----------------|----------------------------------------------------------------------------------------------------|--|
| atatus         | FINISHED                                                                                                    |  |
| dataExecution  | 95-19-2024 16:19-21                                                                                                    |  |
| timelaken      | 7408                                                                                                    |  |
| CHENNEL        | Populative: 30mchang Zhang (esamis geov/k), Eshki. Hunis, untall ninchang shings untificiants goor/k                         |  |
| anidSection    | 38x384653.002x 4800.8aaa cx1770fcs8a8                                                                                        |  |
| kanse<br>Natur | VielFacture et la contensata da Franço PSC<br>FALLURE                                                                        |  |
| description    | (a) A far (a) (2002)<br>(b) A far (a) (2002)<br>(b) A far (a) (2002)<br>(b) A far (a) (b) (b) (b) (b) (b) (b) (b) (b) (b) (b |  |
| entre          |                                                                                                    |  |
| dateExecution  | 172640158335                                                                                                    |  |
| ancotionTime   | 183                                                                                                    |  |
|                |                                                                                                    |  |

Documents à déposer

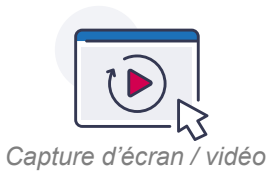

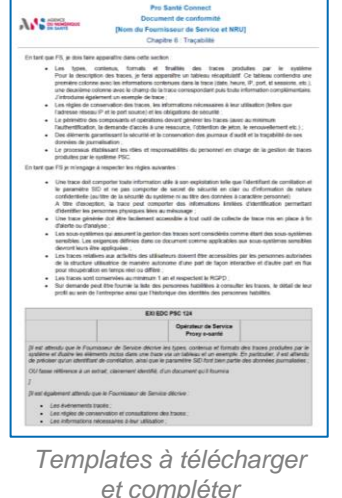

et compléter (des pièces jointes peuvent être déposées en complément)

# Guichet Opérateur de services : Dépôt de preuves – OPS Proxy e-Santé

### **Chapitres d'exigences :**

- Les chapitres traitent des sujets différents et s'appliquent à certains ou tous les profils :
  - **Opérateur de services Proxy e-Santé**
  - 1 Compatibilité PSC et CGU
  - 2 Process de développement
  - 3 Architecture et inventaire
  - 4 Analyse de risques
  - 5 Plan d'assurance sécurité
  - 6 Gestion des alertes
  - 7 Chiffrement et protection des données

#### 8 – Traçabilité

Vous pouvez déposer des preuves sous différents formats :

| monnations        | de organom                                                                                                    |
|-------------------|----------------------------------------------------------------------------------------------------|
| status            | FINSHED                                                                                                    |
| dataExecution     | 95-99-2024 15:19:21                                                                                                    |
| time Taken        | 7655                                                                                                    |
| CHINE .           | Proprietaine: 30echang Zhang (esants geverle), 2008 Henie, exual: viechang entifiesanto geverle                                                                                                    |
| anidSection       | 30x36453.002x400.8xxxxxx17700cx64                                                                                                    |
| eatter<br>elation | Violitation in to contornate du Princy PSC<br>TRACINE                                                                                                    |
| description       | De de estas 120021<br>de per a para<br>de production para<br>de production para<br>estas de la departera para<br>estas de la departera de la departera d |
| entre             |                                                                                                    |
| dateExecution     | 1725494581335                                                                                                    |
| annostion Time    | 383                                                                                                    |
|                   |                                                                                                    |

Documents à déposer

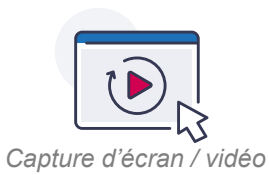

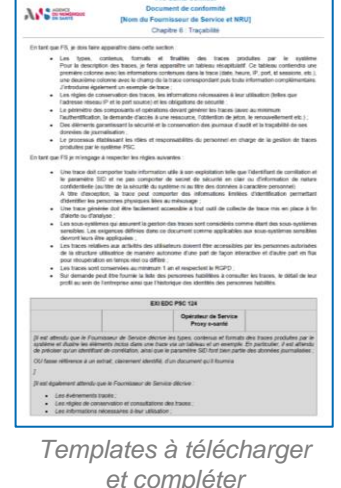

Pro Santé Connect

et completer (des pièces jointes peuvent être déposées en complément)

# **Habilitation EDC PSC**

## Qu'est-ce que l'Habilitation Pro santé Connect :

Après validation de l'ensemble des chapitres d'exigences et du collège d'habilitation, le candidat obtient son habilitation EDC PSC.

Cette habilitation sera fournie en format PDF et signée numériquement par l'ANS.

L'habilitation a une durée de validité de <u>3 ans</u>.

|                                                                                                    | Cliquez ici pour entrer le contact administratif                                                                                |
|----------------------------------------------------------------------------------------------------|----------------------------------------------------------------------------------------------------|
|                                                                                                    |                                                                                                    |
| Objet : Habilitation a l'Espace de Confiance                                                                                                    |                                                                                                    |
|                                                                                                    | Paris, le Cliquez pour entrer une date.                                                                                         |
| Madame, Monsieur,                                                                                                    |                                                                                                    |
| Au regard des tests de conformité réalisés le<br>d'intégrer l'Espace de Confiance Pro Santé Ce<br>confirme votre habilitation à l'Espace de Confia | Cliquez ici pour entrer une date, dans le but<br>onnect, l'Agence du Numérique en Santé vous<br>ance pour le logiciel suivant : |
| Profil(s) :                                                                                                    | Choisissez un élément.                                                                                                    |
| Dénomination du logiciel :                                                                                                    | Cliquez ou appuyez ici pour entrer du texte.                                                                                    |
| Version du logiciel :                                                                                                    | Cliquez ou appuyez ici pour entrer du texte.                                                                                    |
| Client_id :                                                                                                    | Cliquez ou appuyez ici pour entrer du texte.                                                                                    |
| Numéro de candidature (NRU)                                                                                                    | Cliquez ou appuyez ici pour entrer du texte.                                                                                    |

Exemple d'habilitation EDC PSC

2

# Habilitation(s) Opérateur

Dès lors que votre logiciel Utilisateur et / ou Proxy est conforme au regard des exigences du référentiel identifiées comme lui étant applicables dans un l'environnement Bac à sable (BAS) de PSC, vous pourrez télécharger vos habilitations Editeurs EDC PSC au sein de votre candidature.

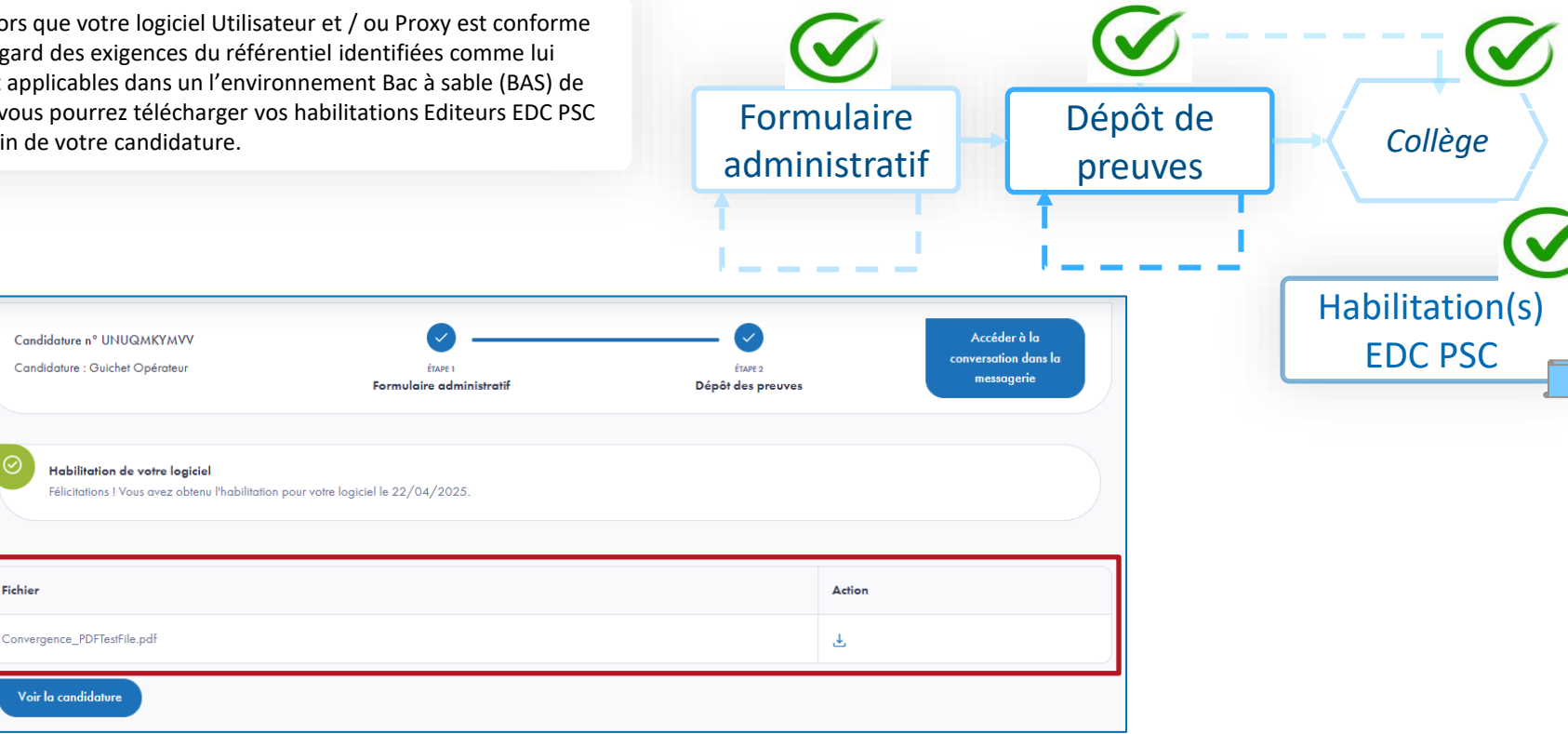

Fichier

# Schéma récapitulatif Guichets EDC PSC

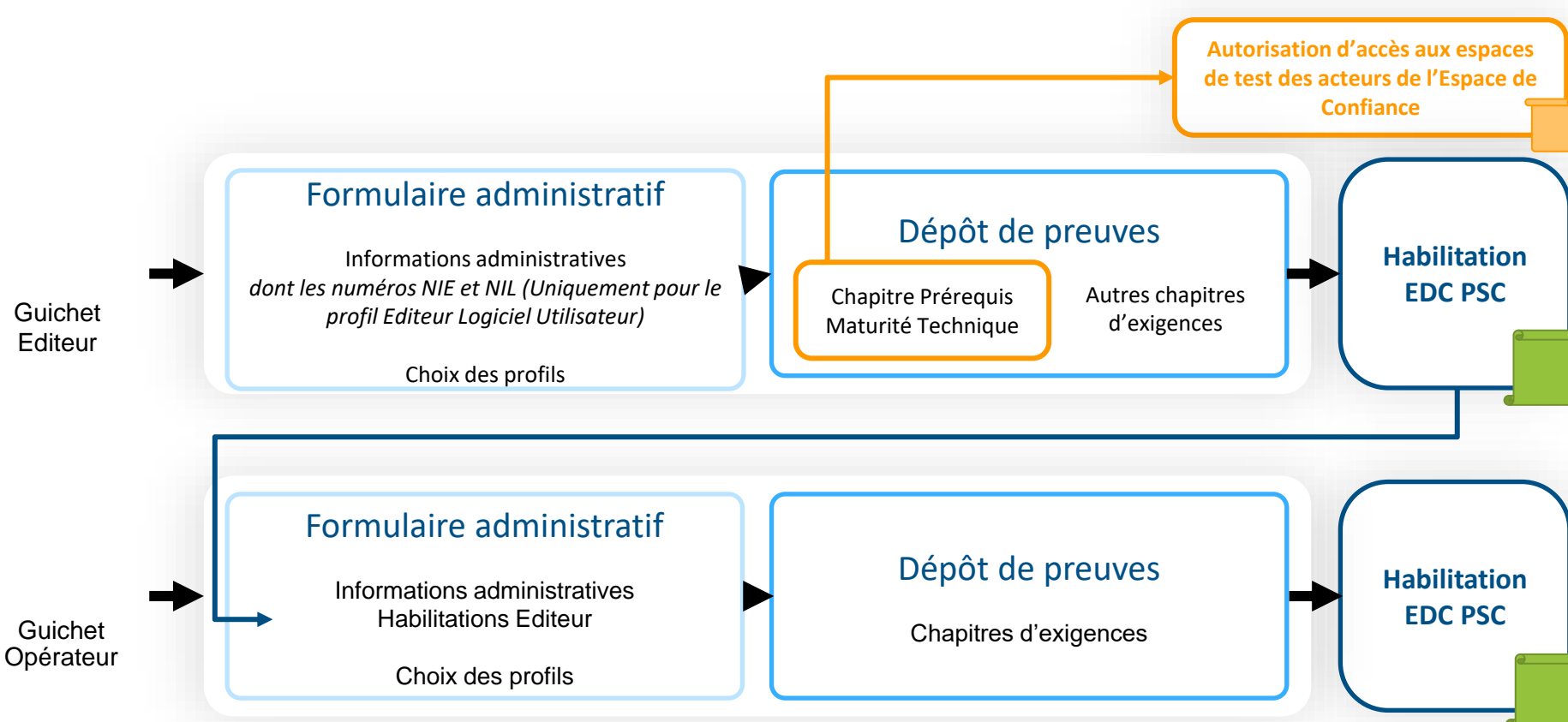

# AGENCE DU NUMÉRIQUE EN SANTÉ La transformation commence ici P

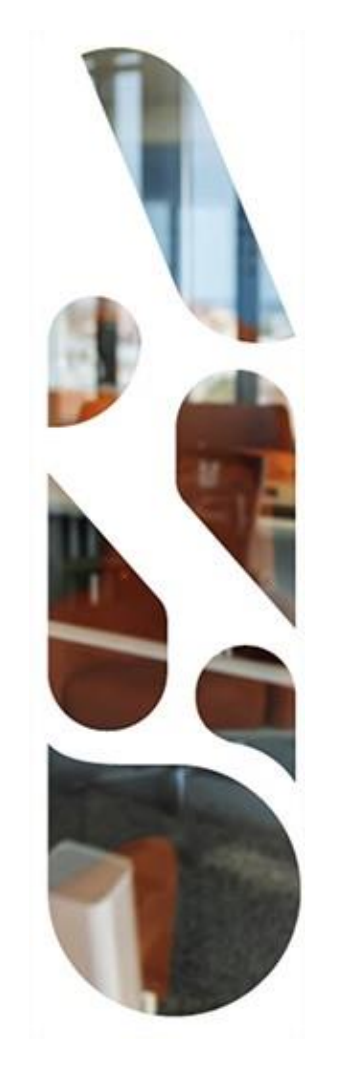

# Annexes

# Définitions (1/2)

## **API Pro Santé Connectée**

La notion d'API Pro Santé Connectée désigne une interface de programmation d'application qui fournit des données ou services aux Fournisseurs de Service de l'Espace de Confiance Pro Santé Connect. Aujourd'hui, les services de l'assurance maladie (DMP, Ordonnance Numérique, INSi) sont des exemples d'APIs Pro Santé Connectées.

## **EDC PSC**

L'Espace de Confiance (EDC) est un environnement dédié aux Logiciels Utilisateur et Proxy e-Santé permettant d'accéder, par API Pro Santé Connectée, à l'ensemble des services socles proposés dans l'EDC, tels que les services du numérique en santé (DMP, Ordonnance Numérique, INSi).

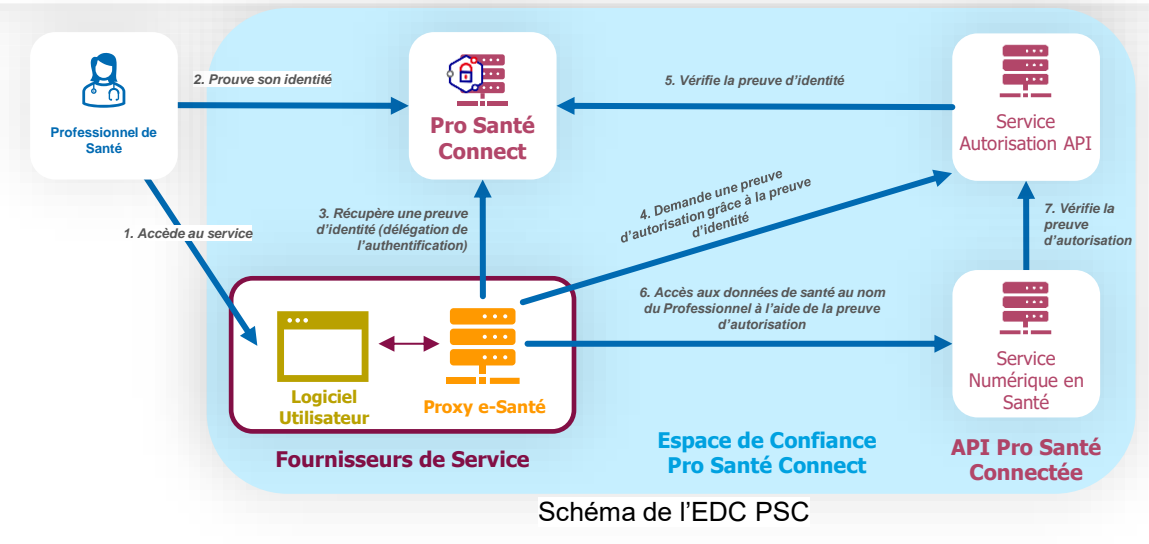

# Définitions (2/2)

## **Logiciel Utilisateur**

La notion de Logiciel Utilisateur désigne tout Service Numérique qui est dans un environnement de production à des Utilisateurs et habilitée à utiliser PSC conformément aux Conditions Générales d'Utilisation PSC.

## **Proxy e-Santé**

La notion de Proxy e-Santé désigne tout service de type Proxy ayant adhéré au niveau EDC PSC. Ce serveur intermédiaire, ne disposant pas d'interface Utilisateur, est destiné à sécuriser les échanges de données entre le Logiciel Utilisateur, ayant permis l'authentification de l'Utilisateur par PSC, et l'API Pro Santé Connectée.

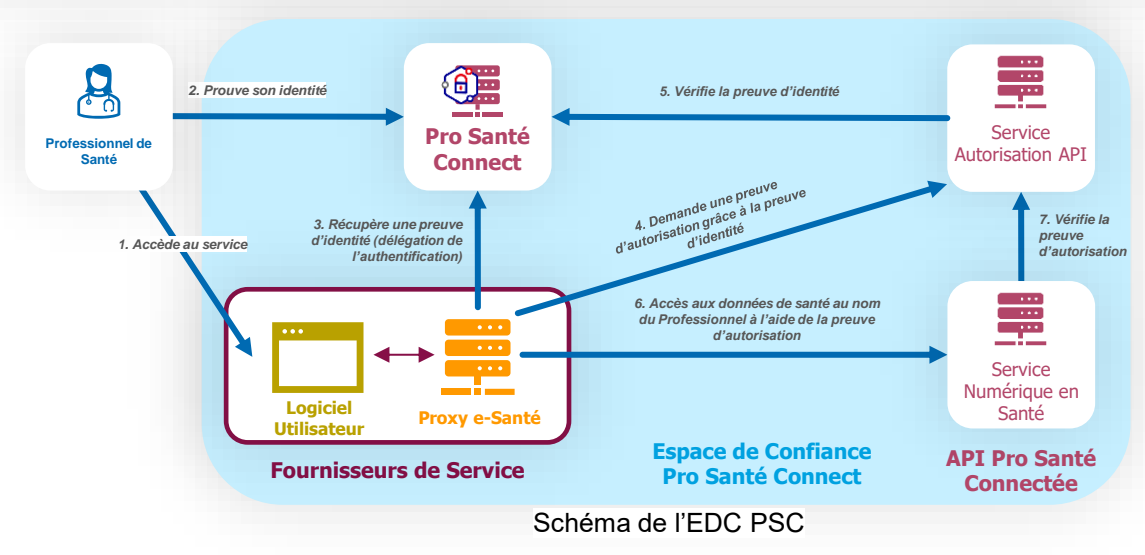

# Audits de conformité

## Qu'est-ce que l'audit de conformité ?

Les **audits de conformité** peuvent être réalisés par l'ANS sur les logiciels ayant obtenus une Habilitation EDC PSC.

Les audits permettent de s'assurer du respect des CGU, des exigences EDC PSC et de la législation applicable.

Les industriels s'engagent à se soumettre à tout audit de conformité dans les CGU

## Pour en savoir plus...

Les **modalités des audits de conformité et les conséquences en découlant** sont définies dans les Conditions Générales d'Utilisation, accessibles au lien suivant :

https://industriels.esante.gouv.fr/produits-et-services/pro-santeconnect/conditions-generales-d-utilisation-pro-sante-connect

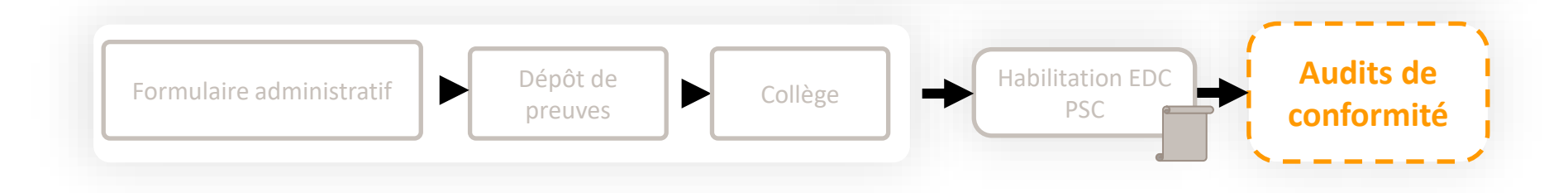

یم م AGENCE DU NUMÉRIQUE EN SANTÉ La transformation commence ici P

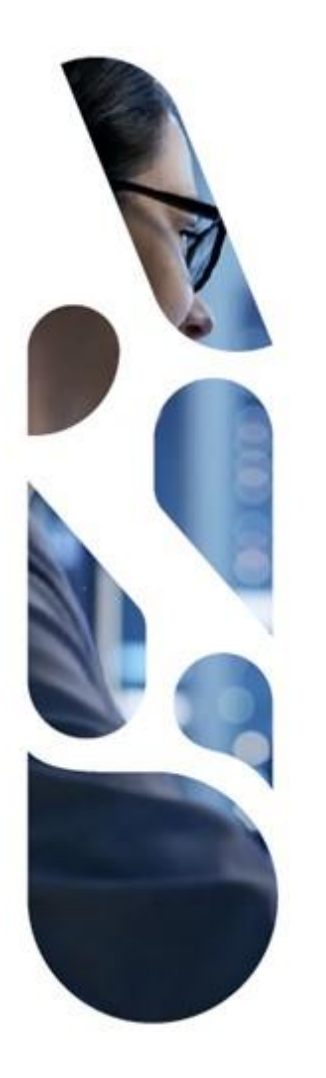

# esante.gouv.fr

Le portail pour accéder à l'ensemble des services et produits de l'agence du numérique en santé et s'informer sur l'actualité de la e-santé.

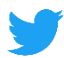

@esante\_gouv\_fr

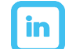

linkedin.com/company/agence-du-numerique-en-sante